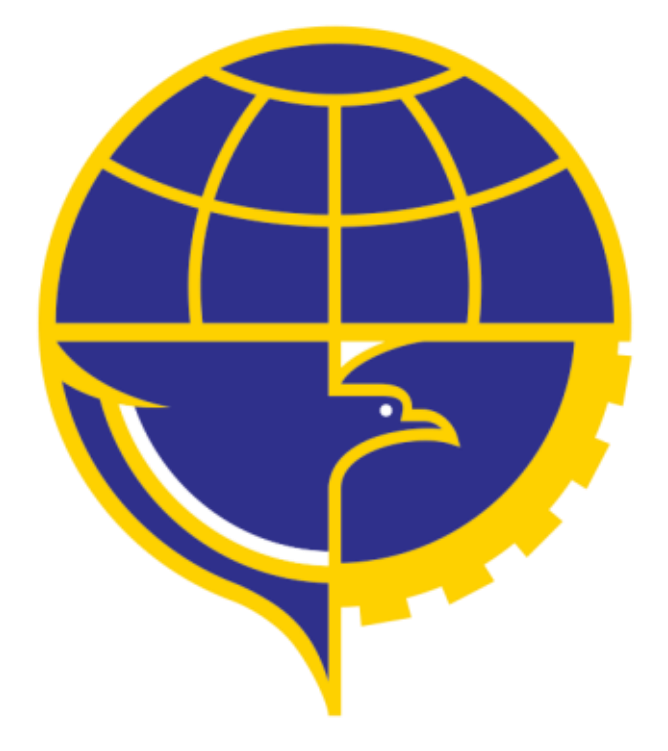

# PETUNJUK PENGGUNAAN APLIKASI PEL

PENGAJUAN AMEL

# **DAFTAR ISI**

| Daftar Isi                                                          | 2              |
|---------------------------------------------------------------------|----------------|
| 1. Issuance AMEL .                                                  | 3              |
| <ul> <li>Proses Input</li> <li>Checkout</li> <li>Print</li> </ul>   |                |
| 2. Renewal AMEL                                                     | 9              |
| <ul> <li>Proses Input</li> <li>Checkout</li> <li>Print</li> </ul>   | 10<br>14<br>15 |
| <ul> <li>3. Additional Rating AMEL</li> <li>Proses Input</li> </ul> | 16<br>17       |
| <ul><li>Checkout</li><li>Print</li></ul>                            |                |
| 4. Replacement AMEL                                                 | 23             |
| <ul> <li>Proses Input</li> <li>Checkout</li> <li>Print</li> </ul>   |                |

#### **1. ISSUANCE AMEL**

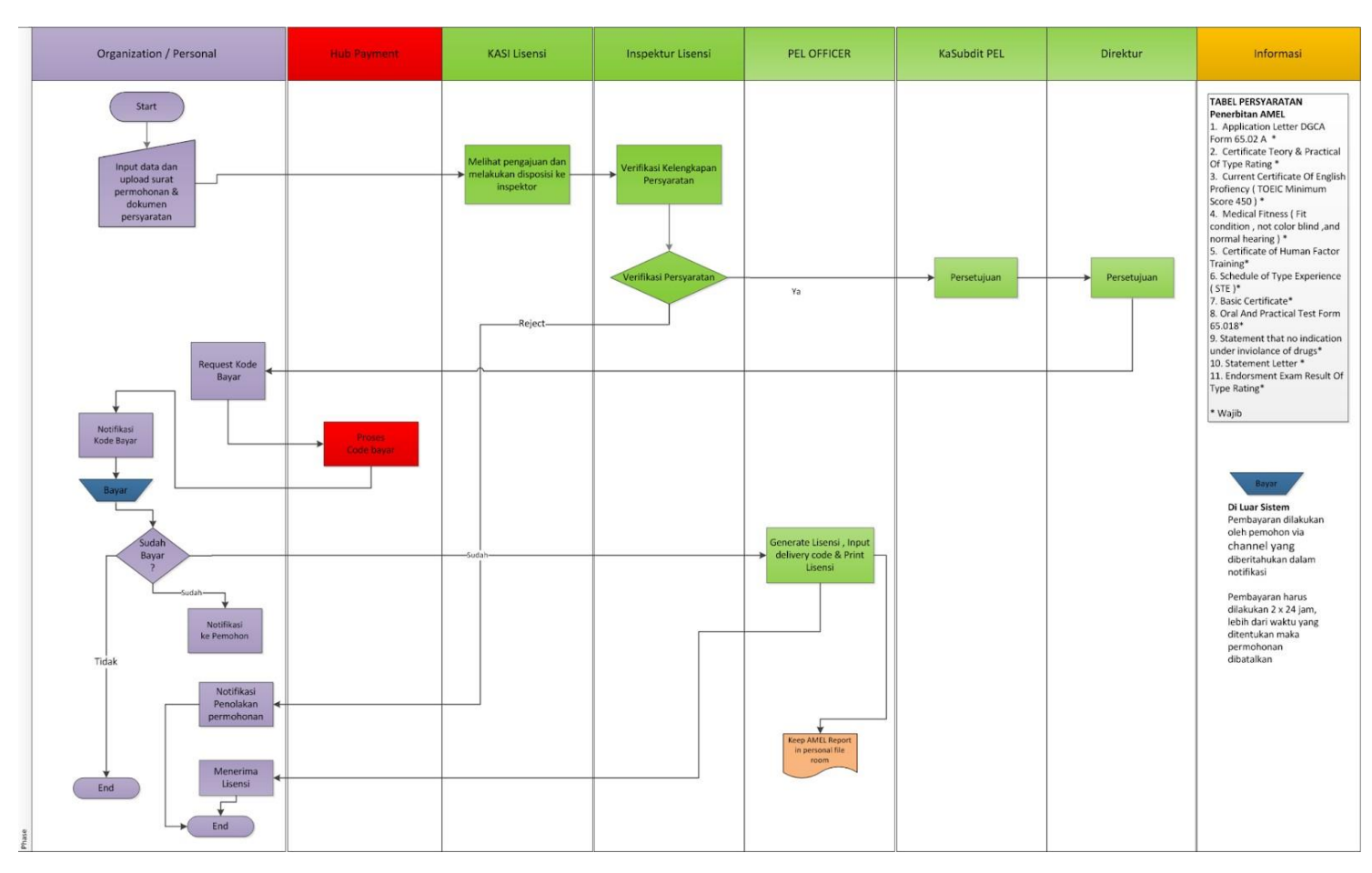

\*alur/flow penerbitan AMEL pada aplikasi PEL

Alur proses pada aplikasi PEL-Online untuk pengajuan Issuance AMEL ini dapat tergambarkan pada gambar diatas. Mulai dari operator melakukan input pengajuan lalu dilakukan proses verifikasi oleh DKPPU kemudian berlanjut sampai proses cetak lisensi.

Berikut merupakan syarat syarat untuk melakukan pengajuan Issuance AMEL:

- Application Letter DGCA Form 65.02A
- Certificate Theory & Practical of Type Rating
- Current Certificate of English Proficiency (min. TOEIC Score 450)
- Medical Fitness

- Certificate of Human Factor Training
- Schedule of Type Experience (STE)
- Basic Certificate
- Oral and Practical Test Form 65.018
- Statement that no indication under violence of drugs

• Statement Letter

• Endorsement Exam Result of Type Rating

Jika applicant belum memiliki Aircraft Maintenance Engineer License (AMEL) maka applicant dapat melakukan pengajuan Issuance AMEL dengan melakukan tahap tahap berikut :

• Pada halaman utama aplikasi PEL-Online, user applicant dapat masuk kedalam modul *Personnel Certification* untuk melakukan pengajuan Lisensi/Sertifikasi personnel.

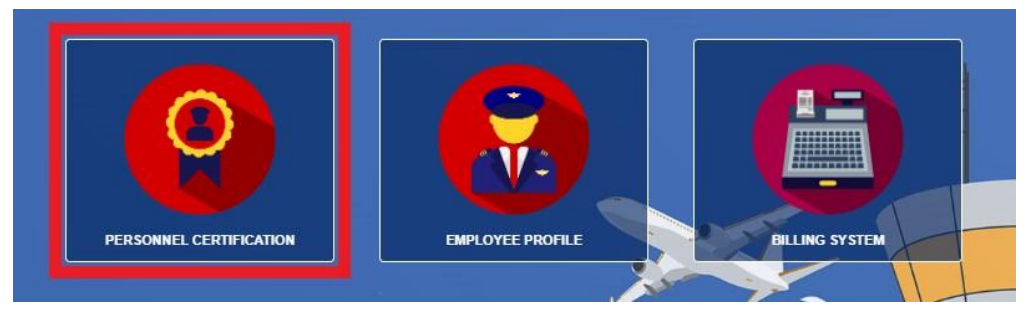

• Setelah masuk kedalam halaman *Personnel Certification*, pilih menu *AMEL* pada *sub-menu* untuk memunculkan menu *drop-down list*.

| 倄 HOME | EXAM 👻 | 💷 AMEL 👻 | # BASIC CERTIFICATE 👻 | 🗰 COMA 👻 | CERTIFICATE OF VALIDATION | * |
|--------|--------|----------|-----------------------|----------|---------------------------|---|
|        |        |          |                       |          |                           |   |

pilih menu Issuance AMEL pada drop-down list.

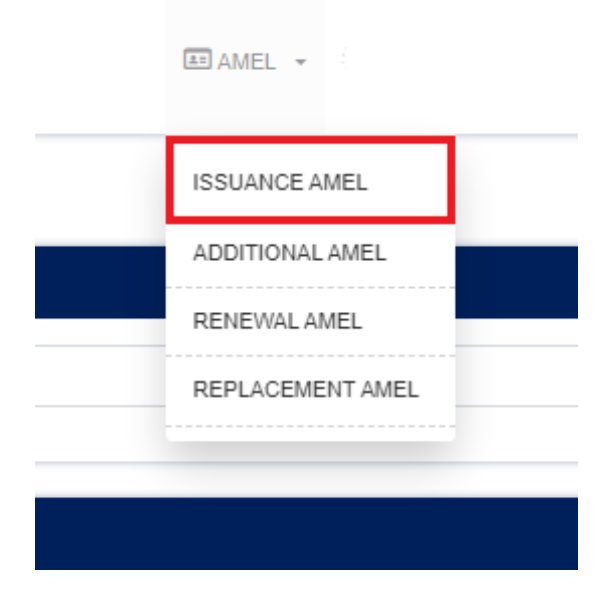

• Lakukan filter dengan memasukan nama pada saat halaman Issuance AMEL telah terbuka lalu click *Filter*.

|                                                | 🏶 HOME 📲 EXAM 👻 🖽 AMEL 👻 🏶 BASIC CERTIFICATE 👻 🏶 COMA 👻 |                            |
|------------------------------------------------|---------------------------------------------------------|----------------------------|
| ISUANCE AMEL                                   |                                                         | AMEL / ISSUANCE AMEL       |
| HLTER                                          |                                                         |                            |
| Enter an Applicant Name                        |                                                         | Filter                     |
| MAINTAINER LIST                                |                                                         |                            |
| Show 50 v entries                              |                                                         | Search:                    |
| Employee No         Applicant Name         Job | License Name                                            | License No 💠 Nationality 👳 |
| Filter dat                                     | irst.                                                   |                            |
| Showing 0 to 0 of 0 entries                    |                                                         | Previous Next              |

Setelah proses filter berhasil maka akan muncul list nama data data personil yang mengandung dengan nama yang dicari. Klik pada bagian yang ditandai (*Employee No*) untuk memasuki form pengajuan Issuance AMEL.

| ISUANCE AMEL                   |          |                                    |            | AMEL / ISSUANCE AMEI |
|--------------------------------|----------|------------------------------------|------------|----------------------|
| FILTER                         |          |                                    |            |                      |
|                                |          |                                    |            | Filter               |
|                                |          |                                    |            |                      |
| MAINTAINER LIST                |          |                                    |            |                      |
| Show 50 v entries              |          |                                    | Searc      | h:                   |
| 🗸 Employee No 🔶 Applicant Name | ¢ Job    | License Name                       | License No | Nationality          |
| 1                              | ENGINEER | WTI AND ISSUANCE BASIC CERTIFICATE |            | INDONESIA            |
| 2 GMF-TESTING002               | ENGINEER | WTI AND ISSUANCE BASIC CERTIFICATE |            | INDONESIA            |
| 3                              | ENGINEER | WTI AND ISSUANCE BASIC CERTIFICATE |            | INDONESIA            |
| 4                              | ENGINEER | WTI AND ISSUANCE BASIC CERTIFICATE |            | INDONESIA            |
| Showing 1 to 4 of 4 entries    |          |                                    |            | Previous 1 Next      |

• Setelah user applicant berhasil masuk kedalam form Issuance AMEL. User akan mengisi/input data yang akan diajukan sesuai dengan syarat yang ditetapkan.

| NCE AMEL                                   |              |        |             |       | AMEL / ISSUANCE |
|--------------------------------------------|--------------|--------|-------------|-------|-----------------|
| IFT MAINTENANCE ENGINEER LICENSE INITIA    | L - REGISTER |        |             |       |                 |
| よ<br>1000000000000000000000000000000000000 |              |        |             | +1    | -               |
| tegory Type *                              | y male 🐞     |        |             |       |                 |
|                                            |              |        |             |       |                 |
| 1 - AIRFRAME, AIRPLANE                     |              |        |             |       |                 |
| 1 DISTON ENGINES                           |              |        |             |       |                 |
| 4 - TURRINE ENGINES                        |              |        |             |       |                 |
| 1 - RADIO                                  |              |        |             |       |                 |
| 2 - INSTRUMENT                             |              |        |             |       |                 |
| C4 – ELECTRICAL                            |              |        |             |       |                 |
| sic License Record                         |              |        |             |       |                 |
| Ca                                         | tegory       | Number | Issued Date | Note  |                 |
| A1 – AIRFRAME, AIRPLANE                    |              |        |             | VALID |                 |
| A3 – PISTON ENGINES                        |              |        |             | VALID |                 |
|                                            |              |        |             |       |                 |
|                                            |              |        |             |       |                 |

\*form pengajuan Issuance AMEL

User applicant dapat melakukan input data rating dan STE dengan meng-klik tombol berwarna biru.

|                         | Category                                     | Number      | Issued Date             |                                 | Note                   |   |
|-------------------------|----------------------------------------------|-------------|-------------------------|---------------------------------|------------------------|---|
| A1 – AIRFRAME, AIRPLANE |                                              |             |                         |                                 | VALID                  |   |
| A3 – PISTON ENGINES     |                                              |             |                         |                                 | VALID                  |   |
| craft Rating *          |                                              |             |                         |                                 |                        |   |
| Category                | Combination Of Catego                        | ry          | Manufacture             |                                 | Type Rating            |   |
| AIRFRAME ENGINE         | AIRFRAME, AIRPLANE (A1) AND TURBINE ENGINE   | (A4) BOEING | 3 COMPANY               | B727 (PW JT8D)                  |                        |   |
| AIRFRAME ENGINE         | AIRFRAME, AIRPLANE (A1) AND TURBINE ENGINE   | (A4) AIRBUS | S (Aircraft with SAS)   | Aerospatiale SN-601 (PWC JT15D) |                        |   |
| AVIONIC                 | RADIO (C1), INSTRUMENT (C2) AND ELECTRICAL ( | C4) AGUST   | AGUSTA Agusta A         |                                 | 119Mkii                |   |
| AVIONIC                 | RADIO (C1), INSTRUMENT (C2) AND ELECTRICAL ( | DOEINO      | BOEING COMPANY B737-100 |                                 |                        |   |
| AIRFRAME ENGINE         | AIRFRAME, HELICOPTER (A2) AND TURBINE ENGI   | AIRBUS      | SHELICOPTERS            | Eurocopter AS 332 L2 (M         | akila 1A2)             |   |
| hedule Of Type E        | xperience (STE) *                            | Undi        | Accepted By             |                                 | Type of Work Performed | ľ |
|                         |                                              |             | ORG                     | ORG                             |                        |   |
|                         |                                              |             | ORG                     | ORG                             |                        |   |
|                         |                                              |             |                         |                                 |                        |   |

Setelah user applicant selesai dengan data input, maka user harus mengupload semua dokumen yang diperlukan dan melakukan submit form.

| Document Upload                                                                                   | * If necessary, a physical document inspection will be ca                                                                                           | arried out. |
|---------------------------------------------------------------------------------------------------|----------------------------------------------------------------------------------------------------|-------------|
| APPLICATION LETTER DGCA FORM 65.02 A *                                                            |                                                                                                    |             |
| CERTIFICATE TEORY & PRACTICAL OF TYPE RATING *                                                    |                                                                                                    |             |
| CURRENT CERTIFICATE OF ENGLISH PROFIENCY (TOEIC MINIMUM SCORE 450.) *                             |                                                                                                    |             |
| MEDICAL FITNESS (Fit Condition , Not Color Blind , and Normal<br>Healing) *                       |                                                                                                    |             |
| CERTIFICATE OF HUMAN FACTOR TRAINING *                                                            |                                                                                                    |             |
| SCHEDULE OF TYPE EXPERIENCE (STE) *                                                               |                                                                                                    |             |
| BASIC CERTIFICATE *                                                                               |                                                                                                    |             |
| ORAL AND PRACTICAL TEST FORM 65.018 *                                                             |                                                                                                    |             |
| STATEMENT THAT NO INDICATION UNDER INVIOLANCE OF DRUGS *                                          |                                                                                                    |             |
| STATEMENT LETTER *                                                                                | 80                                                                                                    |             |
| ENDORSMENT EXAM RESULT OF TYPE RATING *                                                           |                                                                                                    |             |
| understand and aware of my responsibility as a representative of the company or organization as a | pred. I further certify under penalty of perjury under Republic of indonesia law that the information filled in the form above is true and correct. |             |
|                                                                                                   |                                                                                                    | Submit      |

\*user applicant diharap memperhatikan mark berwarna merah pada gambar

- Setelah user applicant melakukan submit maka form akan diteruskan ke *Kasi Lisensi*, dimana *Kasi Lisensi* akan melakukan disposisi dengan memilih salah satu *Inspektor Lisensi*.
- Pada tahap selanjutnya, *Inspektur Lisensi* akan melakukan verifikasi kelengkapan persyaratan pada pengajuan. Pada proses ini terdapat 2 hasil yang dapat dikeluarkan, yaitu :
  - **Reject**, dimana pengajuan akan dikembalikan kepada *user applicant* (*\*user akan mendapatkan notifikasi penolakan pengajuan*) dan pengajuan akan berakhir pada tahap ini.
  - **Approve**, dimana pengajuan akan diteruskan kepada *Kasubdit PEL* dan *Direktur* untuk mendapat persetujuan sebelum pengajuan tersebut diteruskan ke tahap selanjutnya.
- User applicant dapat melakukan *checkout* (*Request Kode Bayar*) pada menu *Payment Request* di halaman *Personnel License* untuk melakukan pembayaran pengajuan yang sudah di setujui di tahap sebelumnya.

| PAYMENT REQUEST | > ISSI | JANCE A        | MEL                |                |               |           |        |           |            | L           | ICENSE / ISS | UANCE  |
|-----------------|--------|----------------|--------------------|----------------|---------------|-----------|--------|-----------|------------|-------------|--------------|--------|
| EXAM            | >      |                |                    |                |               |           |        |           |            |             |              |        |
| CERTIFICATE     | PAYN   | IENT REQUEST - | ISSUANCE AMEL      |                |               |           |        |           |            |             |              |        |
| LICENSE         | >      |                | Desistration No.   | Employee No    | Identity Tune | Eull Name | Line   | neo Nomo  | lah .      | Nationality | Brieg        |        |
| TECHNICAL       | >      |                | Registration No. ÷ | Employee No. o | identity type |           | - Lice | iise name | ⊖ <u> </u> | Habonanty   | FILE         | -      |
|                 | («     |                |                    |                | KTP           |           |        |           | ENGINEER   | INDONESIA   | ,            | 0      |
|                 | 2      |                |                    | _              | KTD           |           | _      |           | ENGINEER   | INDONESIA   | _            |        |
|                 | 2      |                |                    |                | KIP           |           | _      |           | LHOINLER   | INDONESIA   |              |        |
|                 |        |                |                    |                |               |           |        |           | Total:     |             |              | 0.00   |
|                 |        |                |                    |                |               |           |        |           |            |             |              |        |
|                 |        |                |                    |                |               |           |        |           |            |             |              | -      |
|                 |        |                |                    |                |               |           |        |           |            |             |              | Checko |
|                 |        |                |                    |                |               |           |        |           |            |             |              |        |
|                 |        |                |                    |                |               |           |        |           |            |             |              |        |
|                 |        |                |                    |                |               |           |        |           |            |             |              |        |
|                 |        |                |                    |                |               |           |        |           |            |             |              |        |
|                 |        |                |                    |                |               |           |        |           |            |             |              |        |
|                 |        |                |                    |                |               |           |        |           |            |             |              |        |
|                 |        |                |                    |                |               |           |        |           |            |             |              |        |
|                 |        |                |                    |                |               |           |        |           |            |             |              |        |

• User applicant akan mendapatkan notifikasi kode bayar setelah kode bayar di proses oleh *hub payment*, dimana didalamnya user dapat melihat detail *no invoice*, *bill code*, dan *jumlah yang harus dibayarkan* pada pdf invoice.

| AP                                                              | DIF                                                                                   | KEMENTERIAN PERHUB<br>REKTORAT JENDRAL PERHUB                                                       | UNGAN<br>UNGAN UDARA                                                                          |
|-----------------------------------------------------------------|---------------------------------------------------------------------------------------|----------------------------------------------------------------------------------------------------|-----------------------------------------------------------------------------------------------|
| Ý                                                               | DIREKTORAT KI                                                                         | ELAIKUDARAAN DAN PENGOF<br>PERIZINAN LICENSI ON                                                     | PERASIAN PESAWAT UDARA<br>NLINE                                                               |
|                                                                 |                                                                                       |                                                                                                    | INVOICE                                                                                       |
| From                                                            | То                                                                                    |                                                                                                    | Invoice Date                                                                                  |
| DKPPU                                                           |                                                                                       |                                                                                                    | 04-APR-2023                                                                                   |
| Invoice No<br>0006/PWT/PEL/E                                    | Billing Coo<br>KPPU/IV/2023 820230                                                    | le<br>404489778                                                                                     | Expired Date<br>06-APR-2023 11:54:47                                                          |
| NO                                                              | NAME                                                                                  | REG. NO                                                                                             | PRICE                                                                                         |
| 1                                                               |                                                                                       |                                                                                                    | Rp 200,000.00                                                                                 |
| TOTAL                                                           |                                                                                       |                                                                                                    | Rp 200,000.00                                                                                 |
| <ul> <li>Payment can be m</li> <li>Here are 25 Banks</li> </ul> | ide at the Bank and Post Perception Partn<br>and 1 Perception Post Partners: Bank BRJ | ers SIMPONI through tellers, ATMs and e-banking<br>, BNI, Bank Mandiri, CIMB Niaga, PT. Pos Indone: | i by stating the Billing Code SIMPONI.<br>sia, Bank Jabar Banten, Citibank, BPD Sumsel Babel, |
|                                                                 |                                                                                       |                                                                                                    |                                                                                               |

• Setelah pembayaran terkonfirmasi, Operator akan mendapatkan deliverycode dengan membuka menu PRINT pada aplikasi PEL ONLINE dan menekan tombol deleverycode (Tombol Hijau) seperti yang dibawah.

| PAYMENT REQUEST                         | > | PRINT      |                    |                        |                    |             |                                                  |          |               |   |                  | ISUANCE AME          | L / PRI |
|-----------------------------------------|---|------------|--------------------|------------------------|--------------------|-------------|--------------------------------------------------|----------|---------------|---|------------------|----------------------|---------|
|                                         | > |            | 0                  |                        |                    |             |                                                  |          |               |   |                  |                      |         |
|                                         | * | PRINT LIST | ķ.                 |                        |                    |             |                                                  |          |               |   |                  |                      |         |
|                                         |   | Show 1     | 0 ♀ entries        |                        |                    |             |                                                  |          |               |   | Search:          |                      |         |
| ISUANCE AMEL     DRAFTS     IN PROGRESS | ě |            | Registration No. 🔋 | Employee No.           | ldentity<br>Type a | Full Name o | License Name                                     | i Job i  | Nationality : | * | Invoice Number s | Position             | 4       |
| PRINT     DELIVERED                     | 8 | 1          |                    | GMF-TESTINGBSC-<br>001 | KTP                |             | INITIAL AIRCRAFT MAINTENANCE ENGINEER<br>LICENSE | ENGINEER | INDONESIA     |   |                  | STAFF<br>MAINTENANCE |         |
| ADDITIONAL AMEL     RENEWAL AMEL        | > | Showing 1  | to 1 of 1 entries  |                        |                    |             |                                                  |          |               | 1 | 5                | revious              | Next    |

• Setelah itu Operator akaj mendapatkan Deliverycode berupa PDF seperti gambar dibawah.

|                                                                                                    | KEMENTERIAN PERHUBUNGAN                                                                                                    |
|----------------------------------------------------------------------------------------------------|----------------------------------------------------------------------------------------------------|
|                                                                                                    | DIREKTORAT JENDRAL PERHUBUNGAN UDARA                                                                                                    |
|                                                                                                    | DIREKTORAT KELAIKUDARAAN DAN PENGOPERASIAN PESAWAT UDARA                                                                                                    |
|                                                                                                    | PERIZINAN LICENSI ONLINE                                                                                                    |
| Dear                                                                                                    |                                                                                                    |
| We at DKUPPU are h<br>process has completed                                                                                                    | appy to announce that INITIAL AIRCRAFT MAINTENANCE ENGINEER LICENSE                                                                                                    |
| We have included addit                                                                                                    | ional information related to the submission:                                                                                                    |
| INVOICE NO                                                                                                    | ÷                                                                                                    |
| REG. NO                                                                                                    | 1                                                                                                    |
| NAME                                                                                                    | :                                                                                                    |
| NATIONALITY                                                                                                    | : INDONESIA                                                                                                    |
| EMP. NO                                                                                                    |                                                                                                    |
| POSITION                                                                                                    | ENGINEER                                                                                                    |
| Catatan :<br>Membawa Dokumen As                                                                                                    | ă :<br>El V                                                                                                    |
| [ ] Statement Letter                                                                                                    |                                                                                                    |
| 1 isansi lidak dibesikan                                                                                                    | jika tidak membawa dokumen yang dipersyaratkan.                                                                                                    |
| Lisensi suak uiberikan                                                                                                    |                                                                                                    |
| Silahkan Ambil Dokume<br>JI. C3, Direktorat Kelai<br>Kementerian Perhubung                                                                                   | en Lisensi / Sertifikat di Gedung DKPPU, Komplek Perkantoran Bandara Soekarno Hatta<br>sudaraan dan Pengoperasian Pesawat Udara, Direktorat Jenderal Perhubungan Udara<br>jan, dengan Membawa Dan Menyerahkan Berkas Kode Pengiriman                                                                                                    |
| Silahkan Ambil Dokume<br>JI. C3, Direktorat Kelaik<br>Kementerian Perhubung<br>Please Take a Documen<br>Directorate of Alrworthi<br>Transportation Indonesia | In Lisensi / Sertifikat di Gedung DKPPU, Komplek Perkantoran Bandara Soekarno Hatta<br>kudaraan dan Pengoperasian Pesawat Udara, Direktorat Jenderal Perhubungan Udara<br>jan, dengan Membawa Dan Menyerahkan Berkas Kode Pengiriman<br>t License / Certificate in the DKPPU Building, Soekarno Hatta Airport Office Complex, JL C3<br>ness and Aircraft Operation, The Directorate General of Civil Aviation, The Ministry of<br>n Republic, with canying and submit the file delivery code |

- Operator akan mengambil Licance yang diajukan dikantor DKPPU dengan membawa beberapa dokumen berikut :
  - 1. Deliverycode
  - 2. Statement Latter
  - 3. Application letter
  - 4. form 65-02A

# 2. RENEWAL AMEL

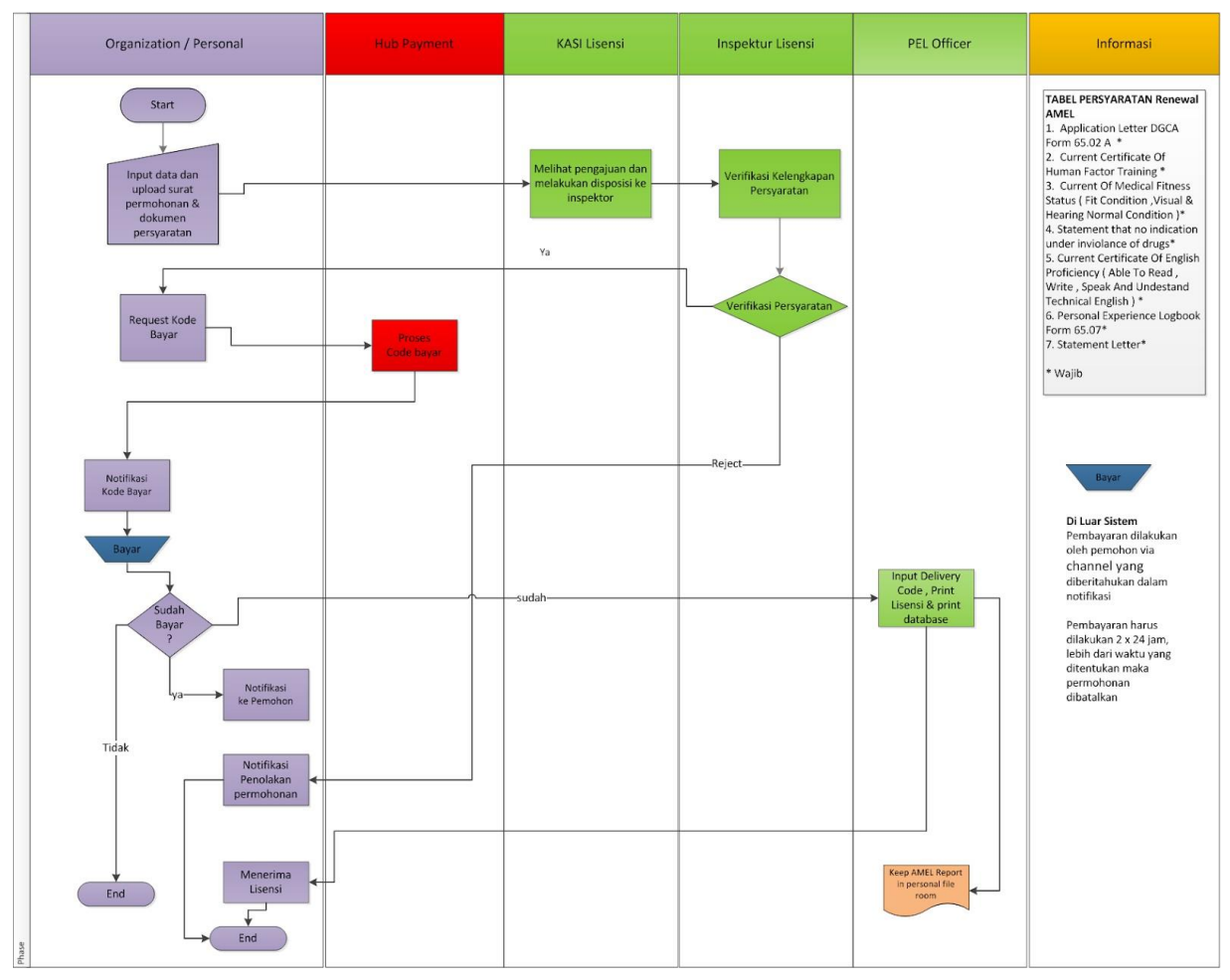

\*alur/flow renewal AMEL pada aplikasi PEL

Alur proses pada aplikasi PEL-Online untuk pengajuan Renewal AMEL ini dapat tergambarkan pada gambar diatas. Mulai dari operator melakukan input pengajuan lalu dilakukan proses verifikasi oleh DKPPU kemudian berlanjut sampai proses cetak lisensi.

Berikut merupakan syarat syarat untuk melakukan pengajuan Renewal AMEL:

- Application Letter DGCA Form 65.02A
- Current Certificate Of Human Factor Training
- Current Of Medical Fitness Status (Fit Condition, Visual & Hearing Normal Condition)

- Statement that no indication under violence of drugs
- Personal Experience Logbook Form 65.07
- Statement Letter

Jika applicant sudah memiliki Aircraft Maintenance Engineer License (AMEL) maka applicant dapat melakukan pengajuan Renewal AMEL dengan melakukan tahap tahap berikut :

• Pada halaman utama aplikasi PEL-Online, user applicant dapat masuk kedalam modul *Personnel Certification* untuk melakukan pengajuan Lisensi/Sertifikasi personnel.

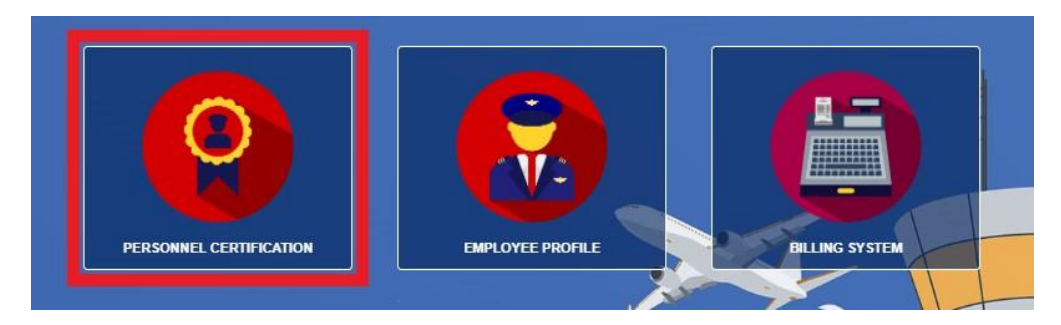

• Setelah masuk kedalam halaman *Personnel Certification*, pilih menu *AMEL* pada *sub-menu* untuk memunculkan menu *drop-down list*.

| 倄 HOME | EXAM 👻 | 💷 AMEL 👻 | # BASIC CERTIFICATE 👻 | 🗰 COMA 👻 | CERTIFICATE OF VALIDATION - |
|--------|--------|----------|-----------------------|----------|-----------------------------|
|        |        |          |                       |          |                             |

pilih menu Renewal AMEL pada drop-down list.

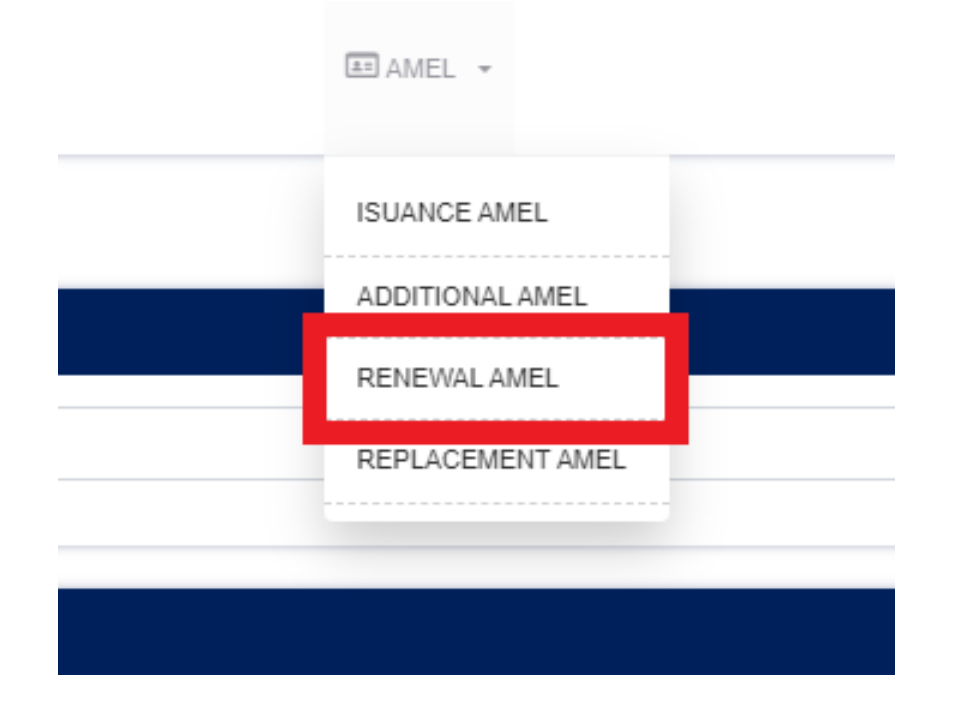

• Lakukan filter dengan memasukan nama pada saat halaman Renewal AMEL telah terbuka lalu click *Filter*.

| RENEWAL AMEL                |                |                    |              | AMEL / RENEWALAMEL                                         |
|-----------------------------|----------------|--------------------|--------------|------------------------------------------------------------|
| FILTER                      |                |                    |              |                                                            |
| Enter an Applicant Name     |                |                    |              | Filter                                                     |
|                             |                |                    |              |                                                            |
| MAINTAINER LIST             |                |                    |              | <b>1</b>                                                   |
| Show 50 v entries           |                |                    |              | Search:                                                    |
| 🛫 Employee No 👳             | Applicant Name | Job 🗘              | License Name | License No $\Leftrightarrow$ Nationality $\Leftrightarrow$ |
|                             |                | Filter data first. |              |                                                            |
| Showing 0 to 0 of 0 entries |                |                    |              | Previous Next                                              |

• Setelah proses filter berhasil maka akan muncul list nama data data personil yang mengandung dengan nama yang dicari. Klik pada bagian yang ditandai (*Employee No*) untuk memasuki form pengajuan Renewal AMEL.

| RENEV       | VALAMEL           |                |          |                                                  | AN           | IEL / RENEWAL AMEL |
|-------------|-------------------|----------------|----------|--------------------------------------------------|--------------|--------------------|
| FILTER      |                   |                |          |                                                  |              | Filter             |
| MAINTAINE   | ER LIST           |                |          |                                                  |              |                    |
| Show 50     | ) v entries       |                |          |                                                  | Search:      |                    |
| *           | Employee No       | Applicant Name | Ĵob \$   | License Name                                     | License No 👙 | Nationality 🔶      |
| 1           | GMF-TESTING002    |                | ENGINEER | INITIAL AIRCRAFT MAINTENANCE<br>ENGINEER LICENSE |              | INDONESIA          |
| 2           |                   |                | ENGINEER | INITIAL AIRCRAFT MAINTENANCE<br>ENGINEER LICENSE |              | INDONESIA          |
| 3           |                   |                | ENGINEER | INITIAL AIRCRAFT MAINTENANCE<br>ENGINEER LICENSE |              | INDONESIA          |
| Showing 1 t | to 3 of 3 entries |                |          |                                                  | Previo       | us 1 Next          |

• Setelah user applicant berhasil masuk kedalam form Renewal AMEL. User akan mengisi/input data yang akan diajukan.

| CRAFT MAINTENANCE ENGINEER LICENSE RENEWAL - REGISTER                                                                                                   |                                                                                 |
|----------------------------------------------------------------------------------------------------|---------------------------------------------------------------------------------|
| L INDONESIA<br>A<br>L<br>L<br>L<br>L<br>L<br>L<br>L<br>L<br>L<br>L<br>L<br>L<br>L                                                                       | 41<br>41<br>41<br>41<br>41<br>41<br>41<br>41<br>41<br>41<br>41<br>41<br>41<br>4 |
| 🗰 🖉 🖉 MALE                                                                                                    |                                                                                 |
| Category Type *                                                                                                    |                                                                                 |
| Category Type *                                                                                                    |                                                                                 |
| Category Type *<br>A1 - AIRFRAME, AIRPLANE<br>A2 - AIRFRAME, HELICOPTER                                                                                 |                                                                                 |
| Category Type *<br>A1 - AIRFRAME, AIRPLANE<br>A2 - AIRFRAME, HELICOPTER<br>A3 - PISTON ENGINES                                                          |                                                                                 |
| Category Type *<br>A1 - AIRFRAME, AIRPLANE<br>A2 - AIRFRAME, HELICOPTER<br>A3 - PISTON ENGINES<br>A4 - TURBINE ENGINES                                  |                                                                                 |
| Category Type *<br>A1 - AIRFRAME, AIRPLANE<br>A2 - AIRFRAME, HELICOPTER<br>A3 - PISTON ENGINES<br>A4 - TURBINE ENGINES<br>C1 - RADIO                    |                                                                                 |
| Category Type *<br>A1 - AIRFRAME, AIRPLANE<br>A2 - AIRFRAME, HELICOPTER<br>A3 - PISTON ENGINES<br>A4 - TURBINE ENGINES<br>C1 - RADIO<br>C2 - INSTRUMENT |                                                                                 |

User applicant dapat melakukan input pada *Personnel Experience Logbook* dengan klik logo *plus* berwarna biru. (\**tidak diharuskan*)

| ······································· |                       |                        |                |                 |                    |                 |   |
|-----------------------------------------|-----------------------|------------------------|----------------|-----------------|--------------------|-----------------|---|
| Category                                | Combination           | Of Category            | Mar            | ufacture        |                    | Type Rating     | # |
| AIRFRAME ENGINE                         | AIRFRAME, AIRPLANE (A | 1) AND TURBINE ENGINI  | BOEING CO      | MPANY           | B727 (PW JT8D)     |                 |   |
| AIRFRAME ENGINE                         | AIRFRAME, AIRPLANE (A | 1) AND TURBINE ENGINI  | AIRBUS (Aire   | craft with SAS) | Aerospatiale SN-60 | 01 (PWC JT15D)  |   |
| AVIONIC                                 | RADIO (C1), INSTRUMEN | T (C2) AND ELECTRICAL  | AGUSTA         |                 | Agusta A119/ Agus  | ta AW119Mkli    |   |
| AVIONIC                                 | RADIO (C1), INSTRUMEN | T (C2) AND ELECTRICAL  | BOEING COMPANY |                 | B737-100/200       |                 |   |
| AIRFRAME ENGINE                         | AIRFRAME, HELICOPTER  | R (A2) AND TURBINE ENC | AIRBUS HEL     | ICOPTERS        | Eurocopter AS 332  | L2 (Makila 1A2) |   |
| rsonnel Exp                             | erience Logboo        | ok                     |                |                 |                    |                 |   |
| From                                    | Until                 | Accepted By            |                |                 | Type of Work Pe    | rformed         | # |

Setelah user applicant selesai dengan data input, maka user harus mengupload semua dokumen yang diperlukan dan melakukan submit form.

| *               | 1.1       |               |                        |             |        |
|-----------------|-----------|---------------|------------------------|-------------|--------|
| ~user applicant | ainaran   | memnernatikan | mark nerwarna          | meran naaa  | gamnar |
| aber apprecant  | conten eq | memperneen    | meen ne o en meen neer | mer an paaa | Samoar |

| Document Upload                                                                                                    |                                   | * If necessary, a physical document inspection<br>will be carried out.                        |
|----------------------------------------------------------------------------------------------------|-----------------------------------|-----------------------------------------------------------------------------------------------|
| APPLICATION LETTER DGCA FORM 65.02 A                                                                                      |                                   |                                                                                               |
| CURRENT CERTIFICATE OF HUMAN<br>FACTOR TRAINING *                                                                         |                                   |                                                                                               |
| CURRENT OF MEDICAL FITNESS STATUS (fit<br>condition, visual and hearing normal<br>condition) *                            | ≧ 🗅                               |                                                                                               |
| STATEMENT THAT NO INDICATION UNDER<br>INVIOLANCE OF DRUGS *                                                               | <b>2 0</b>                        |                                                                                               |
| CURRENT CERTIFICATE OF ENGLISH<br>PROFICIENCY (able to read, write, speak and<br>understand technical english) *          | 20                                |                                                                                               |
| PERSONAL EXPERIENCE LOGBOOK (DGCA<br>FORM NO 65.07) *                                                                     |                                   |                                                                                               |
| STATEMENT LETTER *                                                                                                    | E 🖬                               |                                                                                               |
| I understand and aware of my responsibility as a representative information filled in the form above is true and correct. | of the company or organization as | assigned. I further certify under penalty of perjury under Republic of Indonesia law that the |

- Setelah user applicant melakukan submit maka form akan diteruskan ke *Kasi Lisensi*, dimana *Kasi Lisensi* akan melakukan disposisi dengan memilih salah satu *Inspektor Lisensi*.
- Pada tahap selanjutnya, *Inspektur Lisensi* akan melakukan verifikasi kelengkapan persyaratan pada pengajuan. Pada proses ini terdapat 2 hasil yang dapat dikeluarkan, yaitu :
  - **Reject**, dimana pengajuan akan dikembalikan kepada *user applicant* (*\*user akan mendapatkan notifikasi penolakan pengajuan*) dan pengajuan akan berakhir pada tahap ini.
  - **Approve**, dimana pengajuan akan dikembalikan ke *user applicant* untuk melakukan proses pembayaran.

• User applicant dapat melakukan *checkout* (*Request Kode Bayar*) pada menu *Payment Request* di halaman *Personnel License* untuk melakukan pembayaran pengajuan yang sudah di setujui di tahap sebelumnya.

| Kementerian Perh<br>Republik Indonesi                                  | hubungan<br>ia |        |       |                              | 希 НОМЕ 🗏 ЕХАМ | 🕶 AMEL 👻 🇌                                                                                                    | BASIC CERTIFICATE | ✓ ∰ COMA ✓ ∰ C | ERTIFICATE OF     | VALIDATION +  | n          | •         |
|------------------------------------------------------------------------|----------------|--------|-------|------------------------------|---------------|----------------------------------------------------------------------------------------------------|-------------------|----------------|-------------------|---------------|------------|-----------|
| <ul> <li>Payment request</li> <li>Exam</li> <li>Certificate</li> </ul> | ><br>><br>>    | RENEW. | AL AN | IEL<br>enewal amel list      |               |                                                                                                    |                   |                |                   | LICE          | ënse / Ren | EWAL AMEL |
| <ul> <li>LICENSE</li> <li>TECHNICAL</li> </ul>                         | ><br>>         | 1      |       | Registration No. $_{\oplus}$ | Employee No.  | Identity Type      the second second se | Full Name 🔶       | License Name 🔶 | Job 🔶<br>ENGINEER | Nationality 🔶 | Price 💠    | # ¢       |
|                                                                        | *              | 2      | J     | RAMEL-0002-20230320          | -             | KTP                                                                                                    |                   | RENEWALAMEL    | ENGINEER          | INDONESIA     | 0.00       |           |
|                                                                        |                |        |       |                              |               |                                                                                                    |                   |                |                   |               |            | veckout   |

• User applicant akan mendapatkan notifikasi kode bayar setelah kode bayar di proses oleh *hub payment*, dimana didalamnya user dapat melihat detail *no invoice*, *bill code*, dan *jumlah yang harus dibayarkan* pada pdf invoice.

| UBUNGAN UDARA<br>SOPERASIAN PESAWAT UDARA<br>I ONLINE                    | REKTORAT JENDRAL PERI<br>ELAIKUDARAAN DAN PENI<br>PERIZINAN LICENS | DII<br>DIREKTORAT K                    | Ø                                             |
|--------------------------------------------------------------------------|--------------------------------------------------------------------|----------------------------------------|-----------------------------------------------|
| INVOICE<br>Invoice Da<br>04-APR-202<br>Expired Da<br>06-APR-2023 11:54:4 | <sup>3e</sup><br>1404489778                                        | To<br>Billing Co<br>820230             | From<br>DKPPU<br>Invoice No<br>0006/PWT/PEL/D |
| PRICE                                                                    | REG. NO                                                            | NAME                                   | NO                                            |
| Rp 200,000.00                                                            |                                                                    |                                        | 1                                             |
| Rp 200,000.00                                                            |                                                                    |                                        | TOTAL                                         |
| nking by stating the Billing Code SIMPONI.                               | ers SIMPONI through tellers, ATMs and e-b                          | e at the Bank and Post Perception Part | Payment can be ma                             |
| dependent Rook Jahar Rantee, Citibaak, DDD Sumped Robal                  | I, BNI, Bank Mandiri, CIMB Niaga, PT. Pos Ir                       | nd 1 Perception Post Partners: Bank BR | <ul> <li>Here are 25 Banks</li> </ul>         |
| <ul> <li>Bank Lampung, RPD Nusa Tenggara Timer</li> </ul>                | sel Bank Nusantara Parahyannan BMI Suor                            | IN LIEJ BCA BIL BPD Rian BPD KA        | Bank of Token Mite                            |

• Setelah pembayaran terkonfirmasi, Operator akan mendapatkan deliverycode dengan membuka menu PRINT pada aplikasi PEL ONLINE dan menekan tombol deleverycode(Tombol Hijau) seperti yang dibawah.

| Kementerian Per<br>Republik Indones                                    | hubungan<br>sia |                                                                                                    |                        |                    |             | ♣ HOME ■EXAM                                  | - AMEL - | BASIC   | CERTIFICATE 👻 | 🏶 COMA 👻 | CERTIFICATE OF VALIDATION | · 0                              |           |
|------------------------------------------------------------------------|-----------------|----------------------------------------------------------------------------------------------------|------------------------|--------------------|-------------|-----------------------------------------------|----------|---------|---------------|----------|---------------------------|----------------------------------|-----------|
| <ul> <li>PAYMENT REQUEST</li> <li>EXAM</li> <li>CERTIFICATE</li> </ul> | *               | PRINT<br>PRINT LIST                                                                                                    |                        |                    |             |                                               |          |         |               |          |                           | ISUANCE AME                      | L / PRINT |
| UCENSE     ISUANCE AMEL     DRAFTS     IN PROGRESS                     | °<br>°          | Show 10 • entries                                                                                                    | Employee No. =         | ldentity<br>Type a | Full Name o | License Name                                  | 1        | Job s   | Nationality = | *        | Search:<br>Invoice Number | Position                         | -         |
| PRINT     DELIVERED     REJECTED     ADDITIONAL AMEL                   | . 86            | 1 Contraction of the second second se | GMF-TESTINGBSC-<br>001 | KTP                |             | INITIAL AIRCRAFT MAINTENANCE ENGIN<br>LICENSE | EER E    | NGINEER | INDONESIA     |          |                           | STAFF<br>MAINTENANCE<br>Previous | Next      |
| REPLACEMENT AMEL     REPLACEMENT AMEL     TECHNICAL                    | ~ ~ <b>~</b>    |                                                                                                    |                        |                    |             |                                               |          |         |               |          |                           |                                  |           |

• Setelah itu Operator akaj mendapatkan Deliverycode berupa PDF seperti gambar dibawah.

|                                                                                                    | KEM                                                                                                    |                                                                                                    |
|----------------------------------------------------------------------------------------------------|----------------------------------------------------------------------------------------------------|----------------------------------------------------------------------------------------------------|
|                                                                                                    | DIREKTORAT                                                                                                    | JENDRAL PERHUBUNGAN UDARA                                                                                                    |
|                                                                                                    | DIREKTORAT KELAIKUDA                                                                                                    | RAAN DAN PENGOPERASIAN PESAWAT UDARA                                                                                                    |
|                                                                                                    | PEI                                                                                                    | RIZINAN LICENSI ONLINE                                                                                                    |
| Dear                                                                                                    | ■.                                                                                                    |                                                                                                    |
| We at DKUPPU are<br>process has complete                                                                                                    | happy to announce that INITIA                                                                                                    | L AIRCRAFT MAINTENANCE ENGINEER LICENSE                                                                                                    |
| We have included add                                                                                                    | itional information related to the s                                                                                                    | ubmission:                                                                                                    |
| INVOICE NO                                                                                                    | : 🔳                                                                                                    |                                                                                                    |
| REG. NO                                                                                                    | :                                                                                                    |                                                                                                    |
| NAME                                                                                                    | : 💻                                                                                                    |                                                                                                    |
| NATIONALITY                                                                                                    | : IND                                                                                                    | ONESIA                                                                                                    |
| EMP. NO                                                                                                    | :                                                                                                    |                                                                                                    |
| POSITION                                                                                                    | : ENG                                                                                                    | GINEER                                                                                                    |
|                                                                                                    | IAMEL-0001-                                                                                                    |                                                                                                    |
| Catatan :<br>Membawa Dokumen /                                                                                                    | IAMEL-0001-                                                                                                    |                                                                                                    |
| Catatan :<br>Membawa Dokumen /<br>[ ] Form 65.02A ( A<br>[ ] Statement Letter                                                                                                    | IAMEL-0001-                                                                                                    |                                                                                                    |
| Catatan :<br>Membawa Dokumen /<br>[ ] Form 65.02A ( A<br>[ ] Statement Letter<br>'Lisensi Idak diberika                                                                                                    | IAMEL-0001-                                                                                                    | ang dipensyaratkan.                                                                                                    |
| Catatan :<br>Membawa Dokumen /<br>[ ] Form 65.02A ( A<br>[ ] Statement Letter<br>*Lisensi Istak diberika<br>Silahkan Ambil Dokum<br>Ji. C3, Direktorat Kel<br>Kementerian Perhubu                                                                           | IAMEL-0001-<br>IAMEL-0001-<br>Mali :<br>MEL )<br>n jika tidak membawa dokumen ya<br>nen Lisensi / Sertifikat di Gedungi<br>sikudaraan dan Pengoperasian P<br>ngan, dengan Membawa Dan Mer                                                                                                    | ang dipersyaratkan.<br>DKPPU, Komplek Perkantoran Bandara Soekarno Hatta<br>esawat Udara, Direktorat Jenderal Perhubungan Udara<br>nyerahkan Berkas Kode Pengiriman                                                                                                    |
| Catatan :<br>Membawa Dokumen /<br>[] Form 65.024 (A<br>[] Statement Letter<br>'Lisensi Idak diberika<br>Silahkan Ambil Dokun<br>Ji. C3, Direktorat Kela<br>Kementerian Perhubu<br>Please Take a Docume<br>Directorate of Airwort<br>Transportation Indonesi | IAMEL-0001-<br>IAMEL-0001-<br>IAMEL )<br>n jka tidak membawa dokumen ya<br>men Lisensi / Settifikat di Gedung<br>ikudaraan dan Pengoperasian P<br>ngan, dengan Membawa Dan Mer<br>mt License / Certificate in the DKPJ<br>miness and Artoraft Operation, Ti<br>an Republic, with canying and subm | ang dipersyaratkan.<br>DKPPU, Komplek Perkantoran Bandara Soekarno Hatta<br>esawat Udara, Direktorat Jenderal Perhubungan Udara<br>nyerahkan Berkas Kode Pengiriman<br>PU Building, Soekarno Hatta Airport Office Complex, Jl. C;<br>te Directorate General of Civil Aviation, The Ministry of<br>it the file delivery code |

- Operator akan mengambil Licance yang diajukan dikantor DKPPU dengan membawa beberapa dokumen berikut :
  - Deliverycode
  - Statement Latter
  - Application letter
  - form 65-02A

### 3. ADDITIONAL RATING AMEL

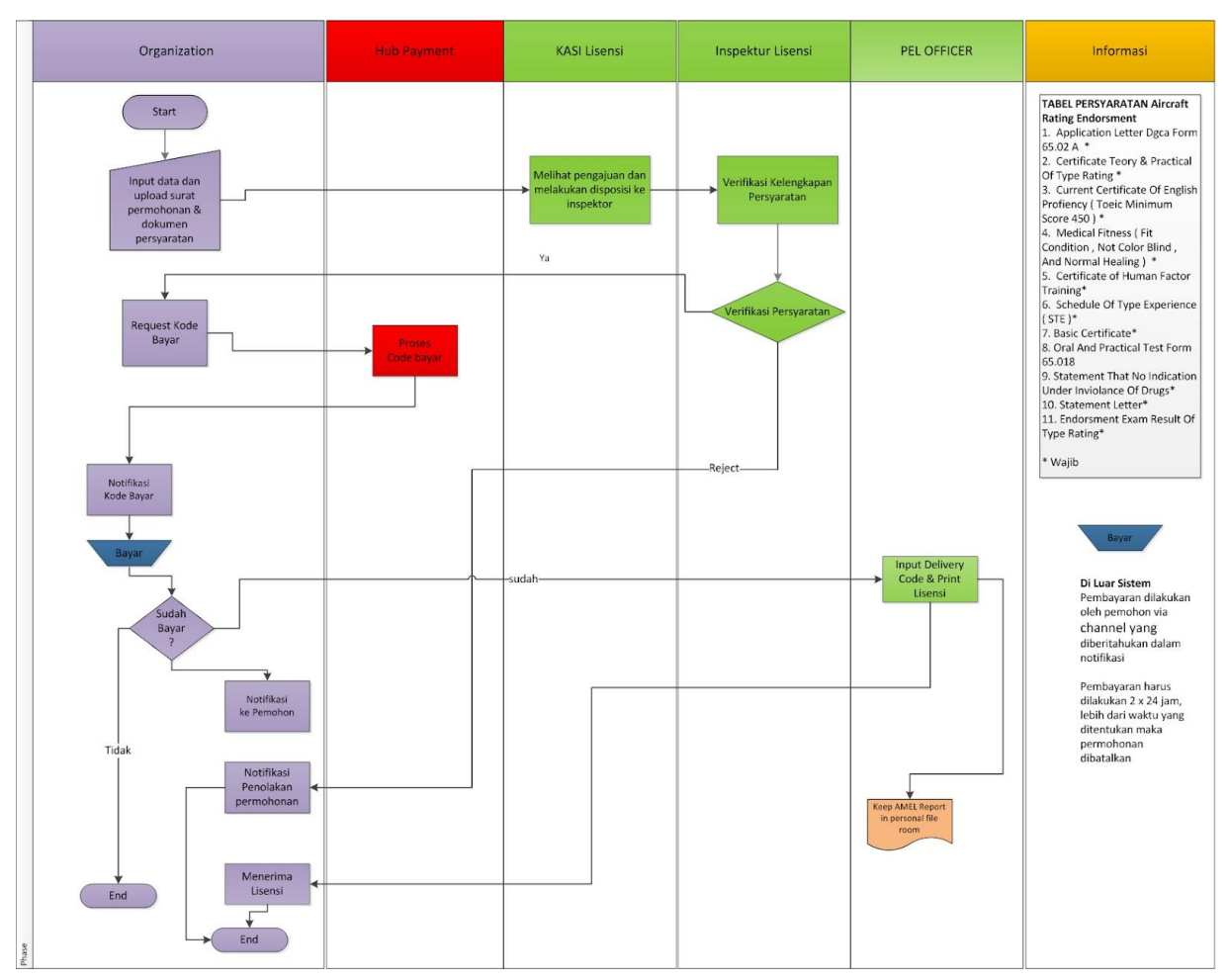

<sup>\*</sup>alur/flow renewal AMEL pada aplikasi PEL

Alur proses pada aplikasi PEL-Online untuk pengajuan Additional Rating AMEL ini dapat tergambarkan pada gambar diatas. Mulai dari operator melakukan input pengajuan lalu dilakukan proses verifikasi oleh DKPPU kemudian berlanjut sampai proses cetak lisensi.

Berikut merupakan syarat syarat untuk melakukan pengajuan Additional Rating AMEL:

- Application Letter Dgca Form 65.02A
- Certificate Theory & Practical Of Type Rating
- Current Certificate Of English Proficiency (Toeic Minimum Score 450)

- Medical Fitness (Fit Condition, Not Color Blind, And Normal Healing)
- Certificate of Human Factor Training
- Schedule Of Type Experience (STE)
- Basic Certificate

- Oral And Practical Test Form 65.018
- Statement That No Indication Under Inviolance Of Drugs

- Statement Letter
- Endorsment Exam Result Of Type Rating

Jika applicant sudah memiliki Aircraft Maintenance Engineer License (AMEL) maka applicant dapat melakukan pengajuan Additional Rating AMEL dengan melakukan tahap tahap berikut :

• Pada halaman utama aplikasi PEL-Online, user applicant dapat masuk kedalam modul *Personnel Certification* untuk melakukan pengajuan Lisensi/Sertifikasi personnel.

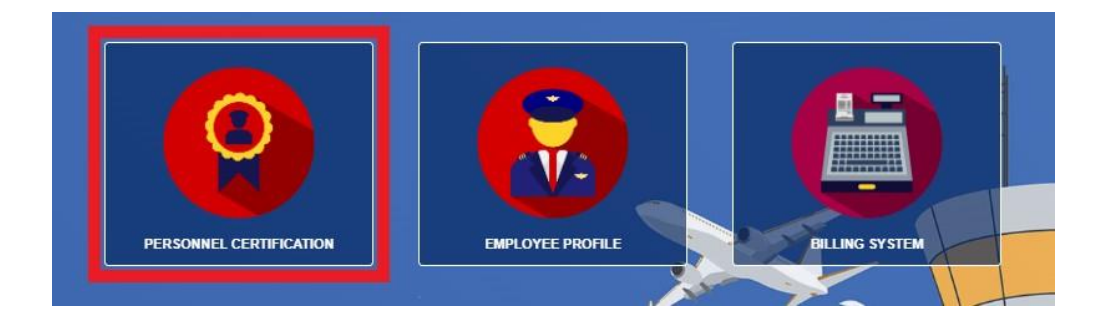

• Setelah masuk kedalam halaman *Personnel Certification*, pilih menu *AMEL* pada *sub-menu* untuk memunculkan menu *drop-down list*.pilih menu *Additional Rating AMEL* pada *drop-down list*.

| 🖀 НОМЕ 🗧 ЕХАМ | I 🕶 AMEL 👻 🕯 | BASIC CERTIFICATE - COMA - CERTIFICATE OF VALIDATION - |
|---------------|--------------|--------------------------------------------------------|
|               |              |                                                        |
|               |              | AMEL -                                                 |
|               |              | ISUANCE AMEL                                           |
|               |              | ADDITIONAL AMEL                                        |
|               |              | RENEWAL AMEL                                           |
|               |              | REPLACEMENT AMEL                                       |
|               |              |                                                        |

• Lakukan filter dengan memasukan nama pada saat halaman *Additional Rating AMEL* telah terbuka lalu click *Filter*.

| ADDITIONAL AMEL             |                |                    |              | AMEL                               | / ADDITIONAL AMEL |
|-----------------------------|----------------|--------------------|--------------|------------------------------------|-------------------|
| FILTER                      |                |                    |              |                                    |                   |
| Enter an Applicant Name     |                |                    |              |                                    | Filter            |
|                             |                |                    |              |                                    |                   |
| MAINTAINER LIST             |                |                    |              |                                    |                   |
| Show 50 v entries           |                |                    |              | Search:                            |                   |
| 🛫 Employee No 👙             | Applicant Name | Job                | License Name | $_{\oplus}$ License No $_{\oplus}$ | Nationality 👙     |
|                             |                | Filter data first. |              |                                    |                   |
| Showing 0 to 0 of 0 entries |                |                    |              | Р                                  | revious Next      |

• Setelah proses filter berhasil maka akan muncul list nama data data personil yang mengandung dengan nama yang dicari. Klik pada bagian yang ditandai (*Employee No*) untuk memasuki form pengajuan *Additional Rating AMEL*.

| ADDITIONAL AMEL             |          |                                                  | AMEL / ADDITIONAL AMEL                                     |
|-----------------------------|----------|--------------------------------------------------|------------------------------------------------------------|
| FILTER                      |          |                                                  |                                                            |
|                             |          |                                                  | Filter                                                     |
|                             |          |                                                  |                                                            |
| MAINTAINER LIST             |          |                                                  |                                                            |
| Show 50 V entries           |          |                                                  | Search:                                                    |
|                             | ¢ Job ¢  | License Name                                     | License No $\Leftrightarrow$ Nationality $\Leftrightarrow$ |
| 1 GMF-TESTING002            | ENGINEER | INITIAL AIRCRAFT MAINTENANCE<br>ENGINEER LICENSE | INDONESIA                                                  |
| 2                           | ENGINEER | INITIAL AIRCRAFT MAINTENANCE<br>ENGINEER LICENSE | INDONESIA                                                  |
| 3                           | ENGINEER | INITIAL AIRCRAFT MAINTENANCE<br>ENGINEER LICENSE | INDONESIA                                                  |
| Showing 1 to 3 of 3 entries |          |                                                  | Previous 1 Next                                            |

• Setelah user applicant berhasil masuk kedalam form *Additional Rating AMEL* User akan mengisi/input data yang akan diajukan.

|                                                                                                    |                                    | AMEL / RENEWALAM                                                                                                    |
|----------------------------------------------------------------------------------------------------|------------------------------------|----------------------------------------------------------------------------------------------------|
| CRAFT MAINTENANCE EN                                                                                                    | IGINEER LICENSE RENEWAL - REGISTER |                                                                                                    |
|                                                                                                    |                                    |                                                                                                    |
| -                                                                                                    | 2                                  | 4                                                                                                    |
|                                                                                                    | INDONESIA                          | 4                                                                                                    |
|                                                                                                    | *                                  | the second second second second second second second second second second second second second second second s                                                                                                    |
|                                                                                                    | L .                                | - ····                                                                                                    |
|                                                                                                    |                                    | The second second secon |
|                                                                                                    |                                    |                                                                                                    |
|                                                                                                    |                                    |                                                                                                    |
|                                                                                                    | 🛱 🖉 🗘 MALE 🌲                       |                                                                                                    |
|                                                                                                    | 🛱 🧳 MALE 🏶                         |                                                                                                    |
| Category Type                                                                                                    | e *                                |                                                                                                    |
| Category Type                                                                                                    | e *                                |                                                                                                    |
| Category Type                                                                                                    | e *                                |                                                                                                    |
| A1 - AIRFRAME, AIRPL                                                                                                    |                                    |                                                                                                    |
| A1 – AIRFRAME, AIRPL     A2 – AIRFRAME, HELIC     A3 – PISTON ENGINES                                                       |                                    |                                                                                                    |
| A1 – AIRFRAME, AIRPL A2 – AIRFRAME, HELIC A3 – PISTON ENGINES A4 – TURBINE ENGINE                                           |                                    |                                                                                                    |
| A1 – AIRFRAME, AIRPL<br>A2 – AIRFRAME, HELIC<br>A3 – PISTON ENGINES<br>A4 – TURBINE ENGINE<br>C1 – RADIO                    |                                    |                                                                                                    |
| A1 – AIRFRAME, AIRPL<br>A2 – AIRFRAME, HELIC<br>A3 – PISTON ENGINES<br>A4 – TURBINE ENGINE<br>C1 – RADIO<br>C2 – INSTRUMENT |                                    |                                                                                                    |

User applicant dapat melakukan input *Aircraft Rating & Schedule Of Type Experience (STE)* dengan klik logo *plus* berwarna biru.

| Category                                                   | Combination Of Category                                                                      | Manufacture                        |          | Type Rating                                                 | # |
|------------------------------------------------------------|----------------------------------------------------------------------------------------------|------------------------------------|----------|-------------------------------------------------------------|---|
| AIRFRAME ENGINE                                            | AIRFRAME, AIRPLANE (A1) AND TURBINE ENGINI                                                   | BOEING COMPANY                     | B727 (P  | WJT8D)                                                      |   |
| AIRFRAME ENGINE AIRFRAME, AIRPLANE (A1) AND TURBINE ENGINI |                                                                                              | AIRBUS (Aircraft with SAS)         | Aerospa  | tiale SN-601 (PWC JT15D)                                    |   |
| AVIONIC                                                    | RADIO (C1), INSTRUMENT (C2) AND ELECTRICAL                                                   | AGUSTA                             | Agusta A | .119/ Agusta AW119Mkli                                      |   |
| AVIONIC                                                    | RADIO (C1), INSTRUMENT (C2) AND ELECTRICAL                                                   | BOEING COMPANY                     | B737-10  | 0/200                                                       |   |
|                                                            |                                                                                              |                                    |          |                                                             |   |
| AIRFRAME ENGINE                                            | AIRFRAME, HELICOPTER (A2) AND TURBINE ENC                                                    | AIRBUS HELICOPTERS                 | Eurocop  | ter AS 332 L2 (Makila 1A2)                                  |   |
| AIRFRAME ENGINE                                            | AIRFRAME, HELICOPTER (A2) AND TURBINE ENC<br>Type Experience (STE) *<br>Until                | AIRBUS HELICOPTERS                 | Eurocop  | Ier AS 332 L2 (Makila 1A2)<br>Type of Work Performed        |   |
| AIRFRAME ENGINE Chedule Of Ty From 01-JUL-2015             | AIRFRAME, HELICOPTER (A2) AND TURBINE ENC<br>Type Experience (STE) *<br>Until<br>01-JUN-2019 | AIRBUS HELICOPTERS Accepted By ORG | Eurocop  | ter AS 332 L2 (Makila 1A2)<br>Type of Work Performed<br>ORG |   |

Setelah user applicant selesai dengan data input, maka user harus mengupload semua dokumen yang diperlukan dan melakukan submit form.

• Setelah user applicant melakukan submit maka form akan diteruskan ke Kasi

| Kementerian Perl<br>Republik Indones           | hubungan<br>sia |        |                                                          | A HOME EXAM    | 🖽 AMEL 👻 🌻      | BASIC CERTIFICATE | ▪ #COMA ▪ #C   | ERTIFICATE OF | VALIDATION - | 0           |          |
|------------------------------------------------|-----------------|--------|----------------------------------------------------------|----------------|-----------------|-------------------|----------------|---------------|--------------|-------------|----------|
| PAYMENT REQUEST     EXAM     CERTIFICATE       | ><br>><br>>     | RENEWA | LAMEL                                                    |                |                 |                   |                |               | LIC          | ENSE / RENE | EWAL AME |
| <ul> <li>LICENSE</li> <li>TECHNICAL</li> </ul> | ><br>>          |        | Registration No.         ⇒           RAMEL-0003-20230320 | Employee No. 💠 | Identity Type 👙 | Full Name 🗘       | License Name 🔶 | Job 💠         | Nationality  | Price       | # 0      |
|                                                | *               | 2      | RAMEL-0002-20230320                                      | -              | KTP             |                   | RENEWALAMEL    | ENGINEER      | INDONESIA    | 0.00        |          |
|                                                |                 |        |                                                          |                |                 |                   |                | Total:        |              | G           | 0.00     |
|                                                |                 |        |                                                          |                |                 |                   |                |               |              | Ch          | leckout  |
|                                                |                 |        |                                                          |                |                 |                   |                |               |              |             |          |
|                                                |                 |        |                                                          |                |                 |                   |                |               |              |             |          |
|                                                |                 |        |                                                          |                |                 |                   |                |               |              |             |          |
|                                                |                 |        |                                                          |                |                 |                   |                |               |              |             |          |
|                                                |                 |        |                                                          |                |                 |                   |                | -             | Submi        | it Cance    | ł        |

*Lisensi*, dimana *Kasi Lisensi* akan melakukan disposisi dengan memilih salah satu *Inspektor Lisensi*.

- Pada tahap selanjutnya, *Inspektur Lisensi* akan melakukan verifikasi kelengkapan persyaratan pada pengajuan. Pada proses ini terdapat 2 hasil yang dapat dikeluarkan, yaitu :
  - **Reject**, dimana pengajuan akan dikembalikan kepada *user applicant* (*\*user akan mendapatkan notifikasi penolakan pengajuan*) dan pengajuan akan berakhir pada tahap ini.
  - **Approve**, dimana pengajuan akan dikembalikan ke *user applicant* untuk melakukan proses pembayaran.
- User applicant dapat melakukan *checkout* (*Request Kode Bayar*) pada menu *Payment Request* di halaman *Personnel License* untuk melakukan pembayaran pengajuan yang sudah di setujui di tahap sebelumnya.

| ADD   | ADDITIONAL COMA CERTIFICATE / ADDITIONAL COM |  |                  |   |                |                 |             |                      |          |               | ONAL COMA |         |
|-------|----------------------------------------------|--|------------------|---|----------------|-----------------|-------------|----------------------|----------|---------------|-----------|---------|
| PAYME | PAYMENT REQUEST - ADDITIONAL COMA LIST       |  |                  |   |                |                 |             |                      |          |               |           |         |
|       | - 1                                          |  | Registration No. | ÷ | Employee No. 👙 | Identity Type 👙 | Full Name 👙 | License Name 👙       | Job 🔅    | Nationality 🝦 | Price 🝦   | # \$    |
| 1     | 1                                            |  |                  |   |                | KTP             |             | ADDITIONAL<br>RATING | ENGINEER | INDONESIA     | 0.00      | 0       |
|       |                                              |  |                  |   |                |                 |             |                      | Total:   |               |           | 0.00    |
|       |                                              |  |                  |   |                |                 |             |                      |          | _             |           | beckout |
|       |                                              |  |                  |   |                |                 |             |                      |          |               |           | IECKOUL |

• User applicant akan mendapatkan notifikasi kode bayar setelah kode bayar di proses oleh *hub payment*, dimana didalamnya user dapat melihat detail *no invoice*, *bill code*, dan *jumlah yang harus dibayarkan* pada pdf invoice

| INVOICE<br>From To Invice Date<br>DKPPU 04-APR-2023<br>Invice No Billing Code Expired Date<br>0006/PWT/PEL/DKPPU/IV/2023 Billing Code<br>820230404489778 06-APR-2023 11:54:47<br>NO NAME REG. NO PRICE<br>1 Rp 200.000.00<br>TOTAL<br>Rp 200,000.00 |                                                 | <b>KEMENTE</b> I<br>DIREKTORAT JENI<br>DIREKTORAT KELAIKUDARAAN<br>PERIZIN | <b>RIAN PERHUBUNGAN</b><br>DRAL PERHUBUNGAN UDARA<br>I DAN PENGOPERASIAN PESAWAT UDARA<br>AN LICENSI ONLINE |
|----------------------------------------------------------------------------------------------------|-------------------------------------------------|----------------------------------------------------------------------------|----------------------------------------------------------------------------------------------------|
| NO     NAME     REG. NO     PRICE       1     Rp 200,000.00                                                                                                    | From<br>DKPPU<br>Invoice No<br>0006/PWT/PEL/DKF | To<br>Billing Code<br>820230404489778                                      | INVOICE<br>Invoice Date<br>04-APR-2023<br>Expired Date<br>06-APR-2023 11:54:47                              |
| тотаL<br>Rp 200,000.00                                                                                                    | NO<br>1                                         | NAME REG                                                                   | NO PRICE<br>Rp 200,000.00                                                                                   |
|                                                                                                    | TOTAL                                           |                                                                            | Rp 200,000.00                                                                                               |

• Setelah pembayaran terkonfirmasi, Operator akan mendapatkan deliverycode dengan membuka menu PRINT pada aplikasi PEL ONLINE dan menekan tombol deleverycode(Tombol Hijau) seperti yang dibawah.

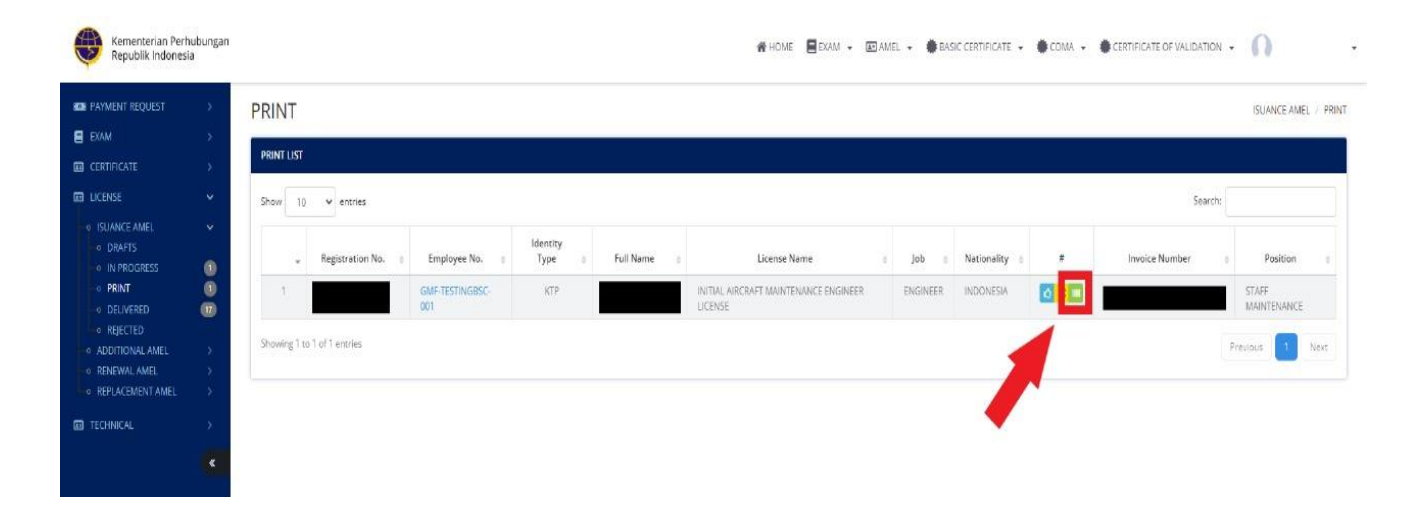

• Setelah itu Operator akaj mendapatkan Deliverycode berupa PDF seperti gambar dibawah.

|                                                                                                    | DIREKTORAT JENDRAL PERHUBUNGAN UDARA                                                                                                    |
|----------------------------------------------------------------------------------------------------|----------------------------------------------------------------------------------------------------|
|                                                                                                    | DIREKTORAT KELAIKUDARAAN DAN PENGOPERASIAN PESAWAT UDARA                                                                                                    |
|                                                                                                    | PERIZINAN LICENSI ONLINE                                                                                                    |
| Dear                                                                                                    |                                                                                                    |
| We at DKUPPU are<br>process has comple                                                                                                    | a happy to announce that INITIAL AIRCRAFT MAINTENANCE ENGINEER LICENS<br>ted.                                                                                                    |
| We have included ad                                                                                                    | iditional information related to the submission:                                                                                                    |
| INVOICE NO                                                                                                    | :                                                                                                    |
| REG. NO                                                                                                    | 4                                                                                                    |
| NAME                                                                                                    | :                                                                                                    |
| NATIONALITY                                                                                                    | : INDONESIA                                                                                                    |
| EMP. NO                                                                                                    | :                                                                                                    |
| POSITION                                                                                                    | : ENGINEER                                                                                                    |
|                                                                                                    |                                                                                                    |
| Catatan :                                                                                                    | IAMEL-0001-                                                                                                    |
| Catatan :<br>Membawa Dokumen                                                                                                    | IAMEL-0001-                                                                                                    |
| Catatan :<br>Membawa Dokumen<br>[ ] Form 65.02A ( /<br>[ ] Statement Lette                                                                                                    | IAMEL-0001-                                                                                                    |
| Catatan :<br>Membawa Dokumen<br>[ ] Form 65.02A ( /<br>[ ] Statement Lettr<br>*Lisensi tidak diberik                                                                                                    | IAMEL-0001-<br>Asli :<br>AMEL )<br>or<br>an jika tidak membawa dokumen yang dipersyaratkan.                                                                                                    |
| Catatan :<br>Membawa Dokumen<br>[ ] Form 65.024 ( /<br>[ ] Statement Lettr<br>"Lisensi Istak diberik<br>Silahkan Ambil Doku<br>Ji. C3, Direktorat Ke<br>Kementerian Perhub                                                                                                    | IAMEL-0001-<br>Asli :<br>AMEL )<br>er<br>an jika tidak membawa dokumen yang dipersyaratkan.<br>men Lisensi / Sertifikat di Gedung DKPPU, Komplek Perkantoran Bandara Soekarno Hat<br>laikudaraan dan Pengoperasian Pesawat Udara, Direktorat Jenderal Perhubungan Uda<br>ungan, dengan Membawa Dan Menyerahkan Berkas Kode Pengiriman                                                                                                    |
| Catatan :<br>Membawa Dokumen<br>[ ] Form 65.02A ( /<br>[ ] Statement Lettu<br>"Lisensi tidak diberik<br>Silahkan Ambil Doku<br>JI. C3, Direktorat Ke<br>Kementerian Perhub<br>Please Take a Docum<br>Directorate of Airwo<br>Transportation Indone                                      | Asli :<br>Asli :<br>AMEL )<br>ar<br>an jika tidak membawa dokumen yang dipersyaratkan.<br>men Lisensi / Sertifikat di Gedung DKPPU, Komplek Perkantoran Bandara Soekamo Hatt<br>laikudaraan dan Pengoperasian Pesawat Udara, Direktorat Jenderal Perhubungan Uda<br>ungan, dengan Membawa Dan Menyerahkan Berkas Kode Pengiriman<br>nent License / Certificate in the DKPPU Building, Soekamo Hatta Alrport Office Complex, JL O<br>thinass and Aircraft Operation. The Directorate General of Civil Aviation, The Ministry<br>sian Republic, with carrying and submit the file delivery code            |
| Catatan :<br>Membawa Dokumen<br>[] Form 65.02A ( /<br>[] Statement Letti<br>"Lisensi Sidak diberik<br>Silahkan Ambil Doku<br>Ji. C3, Direktorat Ke<br>Kementerian Perhub<br>Piease Take a Docum<br>Directorate of Ainvo,<br>Transportation Indone<br>Thanks and Best Rep<br>DKPPU Admin | Asli :<br>Asli :<br>Amet )<br>an jika tidak membawa dokumen yang dipersyaratkan.<br>men Lisensi / Sertifikat di Gedung DKPPU, Komplek Perkantoran Bandara Soekarno Hatt<br>alkudaraan dan Pengoperasian Pesawat Udara, Direktorat Jenderal Perhubungan Uda<br>ungan, dengan Membawa Dan Menyerahkan Berkas Kode Pengiriman<br>ment License / Certificate in the DKPPU Building, Soekarno Hatta Airport Office Complex, Jl. Of<br>thiness and Aircraft Operation. The Directorate General of Civil Aviation, The Ministry<br>sian Republic, with carrying and submit the file delivery code<br>gards,     |
| Catatan :<br>Membawa Dokumen<br>[] Form 65.02A ( /<br>[] Statement Lettr<br>"Lisensi tidak diberik<br>Silahkan Ambil Doku<br>Ji. C3, Direktorat Ke<br>Kementerian Perhub<br>Please Take a Docum<br>Directorate of Airwo<br>Transportation Indone<br>Thanks and Best Rep<br>DKPPU Admin  | LAMEL-0001-<br>Asli :<br>Amel )<br>an jika tidak membawa dokumen yang dipersyaratkan.<br>men Lisensi / Sertifikat di Gedung DKPPU, Komplek Perkantoran Bandara Soekarno Hatt<br>alikudaraan dan Pengoperasian Pesawat Udara, Direktorat Jenderal Perhubungan Uda<br>ungan, dengan Membawa Dan Menyerahkan Berkas Kode Pengiriman<br>ment License / Certificate in the DKPPU Building, Soekarno Hatta Airport Office Complex, JL O<br>thiness and Aircraft Operation. The Directorate General of Civil Aviation, The Ministry<br>sian Republic, with carrying and submit the file delivery code<br>gards, |

- Operator akan mengambil Licance yang diajukan dikantor DKPPU dengan membawa beberapa dokumen berikut :
  - Deliverycode
  - Statement Latter
  - Application letter
  - form 65-02A

# 4. REPLACEMENT AMEL

| Personel                                                        | Hub Payment                  | KASI Lisensi                                                          | Inspektur Lisensi                                           | PEL Officer                               | Kasubdit      | Direktur    | Informasi                                                                                                    |
|-----------------------------------------------------------------|------------------------------|-----------------------------------------------------------------------|-------------------------------------------------------------|-------------------------------------------|---------------|-------------|----------------------------------------------------------------------------------------------------|
| Start<br>updati statu<br>perebohana &<br>dokunen<br>perryanatan |                              | Melihat pengajuan dan<br>melakukan disposisi ke<br>inspektor<br>Tidak | Verifikasi Kelengkapan<br>Peryyaratan<br>Verifikasi Sesuai? |                                           | → Persetujuan | Persetujuan | TABEL PERSYABATAN<br>REPLACEMENT AMEL<br>1. Application Letter *<br>2. Statement Letter*<br>3. AMEL Liener of Lost from the<br>Police (If Lost Lienes )*<br>* Wajib |
| Rostfaat<br>kode layar / Eggind<br>(Invoke lanu)                | Proses<br>Code bayar<br>Paid |                                                                       | 12                                                          |                                           |               |             |                                                                                                    |
| Notifiasi<br>Perderan                                           |                              |                                                                       |                                                             | input Delivery<br>Code & Print<br>Lisensi |               |             |                                                                                                    |
| Lisensi &                                                       |                              |                                                                       |                                                             |                                           |               |             |                                                                                                    |

Alur proses pada aplikasi PEL-Online untuk pengajuan *Replacement Rating AMEL* ini dapat tergambarkan pada gambar diatas. Mulai dari operator melakukan input pengajuan lalu dilakukan proses verifikasi oleh DKPPU kemudian berlanjut sampai proses cetak lisensi.

Berikut merupakan syarat syarat untuk melakukan pengajuan Additional Rating AMEL:

- Application Letter
- Statement Letter
- COMA
- Letter of Loss from the Police Department (if the License was Lost)

Jika Aircraft Maintenance Engineer License (AMEL) **rusak** atau **hilang** maka applicant dapat melakukan pengajuan Replacement AMEL dengan melakukan tahap tahap berikut :

• Pada halaman utama aplikasi PEL-Online, user applicant dapat masuk kedalam modul *Personnel Certification* untuk melakukan pengajuan Lisensi/Sertifikasi personnel.

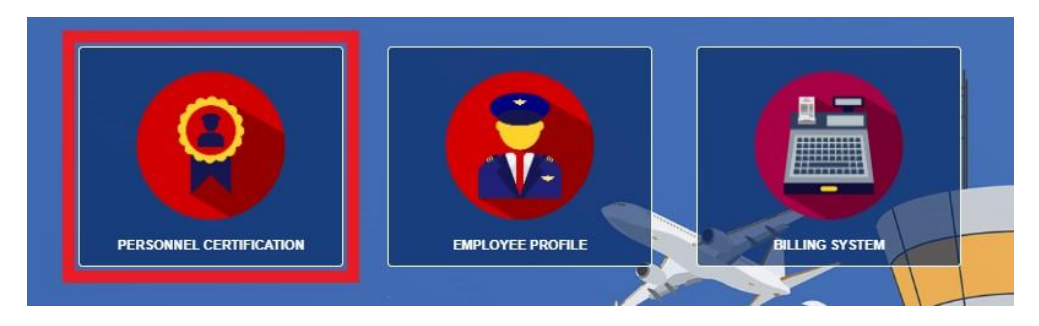

• Setelah masuk kedalam halaman *Personnel Certification*, pilih menu *AMEL* pada *sub-menu* untuk memunculkan menu *drop-down list*.

| 倄 HOME | EXAM 👻 | 🗷 AMEL 👻 | # BASIC CERTIFICATE 👻 | 🟶 COMA 👻 | Ŧ |
|--------|--------|----------|-----------------------|----------|---|
|        |        |          |                       |          |   |

pilih menu Replacement AMEL pada drop-down list.

| = AMEL -                                        |  |
|-------------------------------------------------|--|
| ISUANCE AMEL<br>ADDITIONAL AMEL<br>RENEWAL AMEL |  |
| REPLACEMENT AMEL                                |  |

• Lakukan filter dengan memasukan nama pada saat halaman *Replacement AMEL* telah terbuka lalu click *Filter*.

| REPLACEMENT AMEL                 |                    |                    | AMEL / REPLACEMENT AMEL |
|----------------------------------|--------------------|--------------------|-------------------------|
| FILTER                           |                    |                    |                         |
| Enter an Applicant Name          |                    |                    | Filter                  |
|                                  |                    |                    |                         |
| MAINTAINER LIST                  |                    |                    |                         |
| Show 50 v entries                |                    | Sea                | irch:                   |
| 👻 Employee No 👌 Applicant Name 🗘 | Job \$             | License Name 💠 Lic | ense 🝦 Nationality 👙    |
|                                  | Filter data first. |                    |                         |
| Showing 0 to 0 of 0 entries      |                    |                    | Previous Next           |

• Setelah proses filter berhasil maka akan muncul list nama data data personil yang mengandung dengan nama yang dicari. Klik pada bagian yang ditandai (*Employee No*) untuk memasuki form pengajuan *Replacement AMEL*.

| MAINTAIN  | MAINTAINER LIST           |                |          |                                                  |              |               |  |  |  |  |  |
|-----------|---------------------------|----------------|----------|--------------------------------------------------|--------------|---------------|--|--|--|--|--|
| Show 5    | Show 50 v entries Search: |                |          |                                                  |              |               |  |  |  |  |  |
| ~         | Employee No 👙             | Applicant Name | Job \$   | License Name                                     | License No 👙 | Nationality 😄 |  |  |  |  |  |
| 1         | GMF-TESTING002            |                | ENGINEER | INITIAL AIRCRAFT MAINTENANCE<br>ENGINEER LICENSE |              | INDONESIA     |  |  |  |  |  |
| 2         |                           |                | ENGINEER | INITIAL AIRCRAFT MAINTENANCE<br>ENGINEER LICENSE |              | INDONESIA     |  |  |  |  |  |
| 3         |                           |                | ENGINEER | INITIAL AIRCRAFT MAINTENANCE<br>ENGINEER LICENSE |              | INDONESIA     |  |  |  |  |  |
| Showing 1 | to 3 of 3 entries         |                |          |                                                  | Previo       | us 1 Next     |  |  |  |  |  |

• Setelah user applicant berhasil masuk kedalam form *Replacement AMEL* User akan mengisi/input data yang akan diajukan.

| ACEMENT AMEL - RE | EGISTER                                       |          |             |                                        |  |
|-------------------|-----------------------------------------------|----------|-------------|----------------------------------------|--|
|                   | INDONESIA     A     A     D     D     C     A | LE 🌒     |             | 41<br>41<br>41-41-41<br>41-41-41<br>41 |  |
|                   | Category                                      | Number   | Issued Date | Note                                   |  |
|                   |                                               |          |             |                                        |  |
| A1 – AIRFRAME, AI | RPLANE                                        | A1098349 | 01-FEB-2010 | VALID                                  |  |

Semua data record *personnel* tersimpan dalam aplikasi dan dapat di *print* selama personnel tersebut sudah melakukan pengajuan secara *Online*.

| Valid From         Valid Until         #           10-JAN-2020         10-JAN-2021         1           01-NOV-2020         30-NOV-2022         1           01-DEC-2022         31-DEC-2024         1                                                                                                    | IEL No.        | AMEL-TESTING01                             | First Issued Date. | 10-JAN-2020    | <b>#</b> |
|----------------------------------------------------------------------------------------------------|----------------|--------------------------------------------|--------------------|----------------|----------|
| 10-JAN-2020       10-JAN-2021       Image: Constraint of the second second seco         |                | Valid From                                 |                    | Valid Until    | #        |
| 01-NOV-2020         30-NOV-2022         Image: Constraint of the second second s | 10-JAN-2020    |                                            | 10-JAN-2021        |                |          |
| 01-DEC-2022 31-DEC-2024                                                                                                    | 01-NOV-2020    |                                            | 30-NOV-2022        |                |          |
| ircraft Rating                                                                                                    | 01-DEC-2022    |                                            | 31-DEC-2024        |                |          |
|                                                                                                    | ircraft Ratir  | ng                                         |                    |                |          |
|                                                                                                    | IRFRAME ENGINE | AIRFRAME, AIRPLANE (A1) AND TURBINE ENGINI | BOEING COMPANY     | B727 (PW JT8D) |          |
| AIRFRAME ENGINE AIRFRAME, AIRPLANE (A1) AND TURBINE ENGINI BOEING COMPANY B727 (PW JT8D)                                                                                                    |                |                                            |                    |                |          |

Setelah itu user applicant harus mengupload semua dokumen yang diperlukan dan memilih 3 opsi dari drop-down list *replacement type* (*Broken*, *Lost*, & *New Format*) lalu melakukan submit form dengan klik tombol submit.

| Document Upload                                                                                                    |                                          | * If necessa<br>will be carri | ry, a physical document inspection ed out.                        |
|----------------------------------------------------------------------------------------------------|------------------------------------------|-------------------------------|-------------------------------------------------------------------|
| STATEMENT LETTER *                                                                                                  | 🔁 🖸                                      |                               |                                                                   |
| OLD AMEL *                                                                                                    | 🔼 🖸                                      | Charles Day                   |                                                                   |
| APPLICATION LETTER 65.02 B *                                                                                        | E 🖸                                      | Choose Rep                    | Diacement Type & Description                                      |
|                                                                                                    |                                          | Replacement Type *            | Select a Replacement Type                                         |
|                                                                                                    |                                          | Description                   | Enter Description                                                 |
|                                                                                                    |                                          |                               |                                                                   |
| understand and aware of my responsibility as a represen<br>nformation filled in the form above is true and correct. | lative of the company or organization as | assigned. I further certify u | under penalty of perjury under Republic of Indonesia law that the |
|                                                                                                    |                                          |                               |                                                                   |
|                                                                                                    |                                          |                               |                                                                   |

- Setelah user applicant melakukan submit maka form akan diteruskan ke *Kasi Lisensi*, dimana *Kasi Lisensi* akan melakukan disposisi dengan memilih salah satu *Inspektor Lisensi*.
- Pada tahap selanjutnya, *Inspektur Lisensi* akan melakukan verifikasi kelengkapan persyaratan pada pengajuan. Pada proses ini terdapat 2 hasil yang dapat dikeluarkan, yaitu :
  - **Reject**, dimana pengajuan akan dikembalikan kepada *user applicant*(\**user akan mendapatkan notifikasi penolakan pengajuan*) dan pengajuan akan berakhir pada tahap ini.
  - **Approve**, dimana pengajuan akan diteruskan kepada *Kasubdit PEL* dan *Direktur* untuk mendapat persetujuan sebelum pengajuan tersebut diteruskan ke tahap selanjutnya.

• User applicant dapat melakukan *checkout* (*Request Kode Bayar*) pada menu *Payment Request* di halaman *Personnel License* untuk melakukan pembayaran pengajuan yang sudah di setujui di tahap sebelumnya.

| Kementerian Perh<br>Republik Indonesi          | nubungan<br>ia |         |         |                            | 🖀 НОМЕ | E EXAM 👻  | AMEL - 1        | BASIC CERTIFIC | ATE • | 🔹 сома 👻 🏶 с        | ERTIFICATE OF | VALIDATION +  | n          |           |
|------------------------------------------------|----------------|---------|---------|----------------------------|--------|-----------|-----------------|----------------|-------|---------------------|---------------|---------------|------------|-----------|
| PAYMENT REQUEST     EXAM                       | >              | REPLA   | CEM     | ENTAMEL                    |        |           |                 |                |       |                     |               | LICENSE       | / REPLACEM | JENT AMEL |
|                                                | >              | PAYMENT | REQUEST | - REPLACEMENT AMEL LIST    |        |           |                 |                |       |                     |               |               |            |           |
| <ul> <li>LICENSE</li> <li>TECHNICAL</li> </ul> | >              | -       |         | Registration No.           | Employ | /ee No. 💠 | Identity Type 👙 | Full Name      | ¢     | License Name  🕀     | Job 🔅         | Nationality 👙 | Price 💠    | # ÷       |
|                                                | «              | 1       | •       | RPLCAMEL-0003-<br>20230320 |        | _         | KTP             |                |       | REPLACEMENT<br>AMEL | ENGINEER      | INDONESIA     | 0.00       |           |
|                                                |                | 2       |         | RPLCAMEL-0002-<br>20230320 |        | -         | KTP             |                |       | REPLACEMENT<br>AMEL | ENGINEER      | INDONESIA     | 0.00       |           |
|                                                |                |         |         |                            |        |           |                 |                |       |                     | Total:        |               |            | 0.00      |
|                                                |                |         |         |                            |        |           |                 |                |       |                     |               |               | Ch         | eckout    |

• User applicant akan mendapatkan notifikasi kode bayar setelah kode bayar di proses oleh *hub payment*, dimana didalamnya user dapat melihat detail *no invoice*, *bill code*, dan *jumlah yang harus dibayarkan* pada pdf invoice.

| DIREKTORAT JENDRAL PERHUBI<br>DIREKTORAT JENDRAL PERHUBI<br>DIREKTORAT KELAIKUDARAAN DAN PENGOP                                                                                                    | JNGAN UDARA<br>ERASIAN PESAWAT UDARA                                                    |
|----------------------------------------------------------------------------------------------------|-----------------------------------------------------------------------------------------|
| PERIZINAN LICENSI ON                                                                                                    | LINE                                                                                    |
|                                                                                                    | INVOICE                                                                                 |
| From To<br>DKPPU<br>Invoice No<br>0006/PWT/PEL/DKPPU/IV/2023<br>Billing Code<br>820230404489778                                                                                                    | Invoice Da<br>04-APR-202<br>Expired Da<br>06-APR-2023 11:54:4                           |
| NO NAME REG. NO                                                                                                    | PRICE                                                                                   |
| 1                                                                                                    | Rp 200,000.00                                                                           |
| Payment can be made at the Bank and Post Perception Patterns SIMPONI through tellers. ATMs and e-banking                                                                                                    | Rp 200,000.00                                                                           |
| <ul> <li>Payment can be made at the Bank and Post Perception Partners SIMPONI through tellers. ATMs and e-banking</li> <li>Here are 25 Banks and 1 Perception Post Partners: Bank BRI, BNI, Bank Mandiri, CIMB Niaga, PT. Pos Indonesis</li> </ul> | by stating the Billing Code SIMPONI.<br>ia, Bank Jabar Banten, Citibank, BPD Sumsel Bab |
| Bank of Tolon Mitsubahi LE LBCA BILBOD Diau BDD Kaleal Bank Nusartara Darabusroan BNI Suariah Ba                                                                                                    | nk Lampung, BPD Nusa Tenggara Timur,                                                    |

• Setelah pembayaran terkonfirmasi, Operator akan mendapatkan deliverycode dengan membuka menu PRINT pada aplikasi PEL ONLINE dan menekan tombol deleverycode(Tombol Hijau) seperti yang dibawah.

| PAYMENT REQUEST                                                             | >      | PRINT      |                   |                        |                  |           |                                                  |          |                 |                  | ISUANCE AME          | L/P |
|-----------------------------------------------------------------------------|--------|------------|-------------------|------------------------|------------------|-----------|--------------------------------------------------|----------|-----------------|------------------|----------------------|-----|
|                                                                             | ><br>> | PRINT LIST | ĺ                 |                        |                  |           |                                                  |          |                 |                  |                      |     |
| LICENSE                                                                     | Ŷ      | Show 1     | 0 👻 entries       |                        |                  |           |                                                  |          |                 | Search:          |                      |     |
| ISUANCE AMEL     DRAFTS     IN PROGRESS                                     | ŏ      |            | Registration No.  | Employee No.           | Identity<br>Type | Full Name | License Name                                     | s Job s  | Nationality : # | Invoice Number 5 | Position             |     |
| PRINT     DELIVERED                                                         | 0      | 3          |                   | GMF-TESTINGBSC-<br>001 | KTP              |           | INITIAL AIRCRAFT MAINTENANCE ENGINEER<br>LICENSE | ENGINEER | INDONESIA       |                  | STAFF<br>MAINTENANCE |     |
| <ul> <li>REJECTED</li> <li>ADDITIONAL AMEL</li> <li>RENEWAL AMEL</li> </ul> | ~ ~ ~  | Showing 1  | to 1 of 1 entries |                        |                  |           |                                                  |          | 1               |                  | revious              | Ne  |
|                                                                             | *      |            |                   |                        |                  |           |                                                  |          |                 |                  |                      |     |

• Setelah itu Operator akaj mendapatkan Deliverycode berupa PDF seperti gambar dibawah.

| and the second second se |                                                                                                    | KEMENTERIAN PERHUBUNGAN                                                                                                    |
|----------------------------------------------------------------------------------------------------|----------------------------------------------------------------------------------------------------|----------------------------------------------------------------------------------------------------|
|                                                                                                    | DIREK                                                                                                    | TORAT JENDRAL PERHUBUNGAN UDARA                                                                                                    |
|                                                                                                    | DIREKTORAT KELA                                                                                                    | IKUDARAAN DAN PENGOPERASIAN PESAWAT UDARA                                                                                                    |
|                                                                                                    |                                                                                                    | PERIZINAN LICENSI ONLINE                                                                                                    |
| Dear                                                                                                    |                                                                                                    |                                                                                                    |
| We at DKUPPU an<br>process has comple                                                                                                    | e happy to announce that<br>ated.                                                                                                    | INITIAL AIRCRAFT MAINTENANCE ENGINEER LICENSE                                                                                                    |
| We have included a                                                                                                    | dditional information related                                                                                                    | to the submission:                                                                                                    |
| INVOICE NO                                                                                                    | :                                                                                                    |                                                                                                    |
| REG. NO                                                                                                    | :                                                                                                    |                                                                                                    |
| NAME                                                                                                    | :                                                                                                    |                                                                                                    |
| NATIONALITY                                                                                                    |                                                                                                    | INDONESIA                                                                                                    |
| EMP. NO                                                                                                    | :                                                                                                    |                                                                                                    |
| POSITION                                                                                                    | 1                                                                                                    | ENGINEER                                                                                                    |
|                                                                                                    | Ē                                                                                                    |                                                                                                    |
|                                                                                                    |                                                                                                    |                                                                                                    |
| Catatan -                                                                                                    | IAMEL-0                                                                                                    |                                                                                                    |
| Catatan :<br>Membawa Dokumer                                                                                                    | IAMEL-0                                                                                                    |                                                                                                    |
| Catatan :<br>Membawa Dokumer<br>[] Form 65.02A (<br>[] Statement Lett                                                                                                    | IAMEL-0<br>1 Asii :<br>AMEL )<br>Ior                                                                                                    |                                                                                                    |
| Catatan :<br>Membawa Dokumen<br>[] Form 65.024 (<br>[] Statement Lett<br>*Lisensi 5dak dibenk                                                                                                    | IAMEL-0<br>1 Asii :<br>AMEL )<br>ter<br>can jika tidak membawa dok                                                                                                    | 001-                                                                                                    |
| Catatan :<br>Membawa Dokumer<br>[ ] Form 65.02A (<br>[ ] Statement Lett<br>'Lisensi tidak dibenik<br>Silahkan Ambil Dokk<br>Silahkan Ambil Dokk<br>Kementerian Perhut                                                                                                    | IAMEL-0<br>n Asii :<br>AMEL )<br>er<br>an jika tidak membawa dok<br>umen Lisensi / Sertifikat di C<br>alakudaraan dan Pengoper<br>pungan, dengan Membawa                                                                                                    | umen yang dipersyaratkan.<br>Sedung DKPPU, Komplek Perkantoran Bandara Soekamo Hatta<br>asian Pesawat Udara, Direktorat Jenderal Perhubungan Udara<br>Dan Menyerahkan Berkas Kode Pengiriman                                                                                                    |
| Catatan :<br>Membawa Dokumer<br>[ ] Form 65.02A (<br>[ ] Statement Lett<br>"Lisensi tidak diberik<br>Silahkan Ambil Dok<br>JI. C3, Direktorat Ke<br>Kementerian Perhut<br>Please Take a Docur<br>Directorate of Airwo<br>Transportation Indone                                                                                                    | IAMEL-0<br>Asli :<br>AMEL)<br>for<br>tan jika tidak membawa dok<br>men Lisensi / Sertifikat di (<br>talakudaraan dan Pengoper<br>pungan, dengan Membawa I<br>ment License / Certificate in t<br>trithiress and Aircraft Oper<br>sain Republic, with carrying a | 001-<br>Sedung DKPPU, Komplek Perkantoran Bandara Soekarno Hatta<br>asian Pesawat Udara, Direktorat Jenderal Perhubungan Udara<br>Dan Menyerahkan Berkas Kode Pengiriman<br>he DKPPU Building, Sekarno Hatta Airport Office Complex, Jl. C3<br>httion, The Directorate General of Civil Aviation, The Ministry o<br>nd submit the file delivery code |

- Operator akan mengambil Licance yang diajukan dikantor DKPPU dengan membawa beberapa dokumen berikut :
  - Deliverycode
  - Statement Latter
  - Application letter
  - form 65-02A